# คู่มือการใช้งาน

# ระบบติดตามดูแลผู้ป่วยจิตเวชที่มีความเสี่ยงสูงต่อการก่อความรุนแรง (SMI-V CARE)

1. ไปที่เว็บไซต์ https://smiv.jvkorat.go.th เข้าสู่ระบบด้วย Username และ Password ดังรูปที่ 1

| ระบบติดตามดูแลผู้ป่วยจิตเวชที่มีความเสี่ยง<br>การก่อความรุนแรง<br>SMI-V | สูงต่อ   |
|-------------------------------------------------------------------------|----------|
| Username                                                                | <b>.</b> |
| Password                                                                |          |
| Login                                                                   |          |
|                                                                         |          |

รูปที่ 1 แสดงหน้าจอเข้าสู่ระบบ

2. ระบบจะแสดงหน้าหลัก ข่าวประชาสัมพันธ์ ดังรูปที่ 2

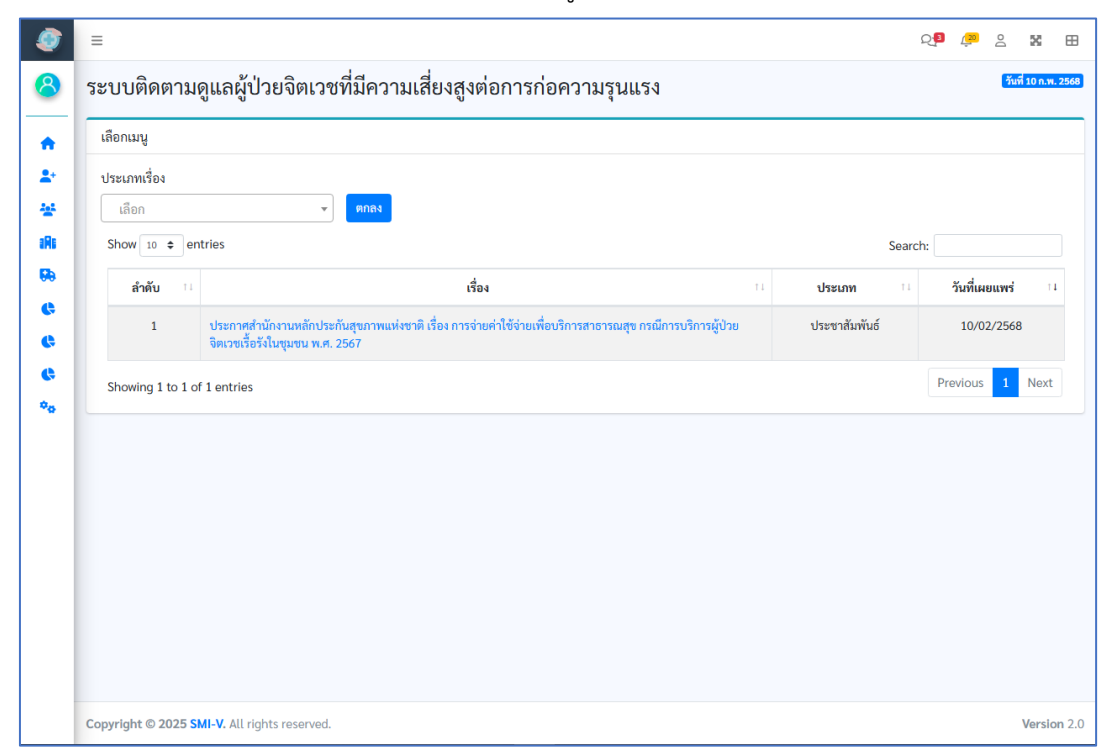

รูปที่ 2 แสดงหน้าหลัก SMI-V

- การลงทะเบียนผู้ป่วยเข้าระบบติดตามดูแลต่อเนื่อง ในการคัดเลือกผู้ป่วยมาลงทะเบียนในระบบนี้ สามารถลงทะเบียน ได้ดังนี้
  - ผู้ป่วย SMI-V ที่ต้องติดตามดูแลต่อเนื่อง และยังไม่เคยได้ทำการลงทะเบียนติดตามดูแลในระบบ SMI-
  - V CARE
  - ผู้ป่วยที่ต้องการขอรับการจัดสรรงบประมาณโครงการติดตามดูแลต่อเนื่องจากสปสช. (F20)
- 4. เลือกเมนู **"ลงทะเบียนผู้ป่วย"** ดังรูปที่ 3
  - 4.1 ผู้ป่วย SMI-V ที่ยังไม่มีการลงทะเบียนติดตามดูแล
  - 4.2 ผู้ป่วยที่ต้องการขอรับการจัดสรรงบประมาณโครงการติดตามดูแลต่อเนื่องจากสปสช. (F20)

| 🍠 SMI-V                                     |        |                                                                                                    |               |        | ൂ 🛛 🔎   | 8       | <b>X</b> E  |
|---------------------------------------------|--------|----------------------------------------------------------------------------------------------------|---------------|--------|---------|---------|-------------|
| ৪ โรงหยาบาลจิตเวชนครร                       | าชสีมา | ผู้ป่วยจิตเวชที่มีความเสี่ยงสูงต่อการก่อความรุนแรง                                                                                  |               |        |         | -Sud    | 10 n.w. 256 |
| 🏫 หน้าหลัก                                  |        |                                                                                                    |               |        |         |         |             |
| 🏝 ลงทะเบียนผู้ป่วย                          |        |                                                                                                    |               |        |         |         |             |
| 😤 ดิดตาม                                    |        | v Øna4                                                                                                    |               |        |         |         |             |
| IR REFER IN                                 |        |                                                                                                    |               | Search | 10      |         |             |
| REFER OUT                                   |        | เรื่อง                                                                                                    | ประเภท        |        | วันที่เ | ผยแพร่  | 14          |
| 🚯 รายงานโครงการ สปสช.<br>🚯 รายงาน SMIV-CARE | <<br>< | การสำนักงานหลักประกันสุขภาพแห่งชาติ เรื่อง การจ่ายทำใช้จ่ายเพื่อบริการสาธารณสุข กรณีการบริการผู้ป่วย<br>เชเรื่อรังในชุมชน พ.ศ. 2567 | ประชาสัมพันธ์ |        | 10/     | 02/2568 |             |
| 🕼 รายงาน ระบบส่งต่อ                         | Ś      | tries                                                                                                    |               |        | Previou | s 1     | Next        |
| -9 mm                                       |        |                                                                                                    |               |        |         |         |             |
|                                             |        |                                                                                                    |               |        |         |         |             |
|                                             |        |                                                                                                    |               |        |         |         |             |
|                                             |        |                                                                                                    |               |        |         |         |             |
|                                             |        |                                                                                                    |               |        |         |         |             |
|                                             |        |                                                                                                    |               |        |         |         |             |
|                                             |        |                                                                                                    |               |        |         |         |             |
|                                             |        |                                                                                                    |               |        |         |         |             |
|                                             |        | All rights reserved.                                                                                                    |               |        |         |         | Version 2   |

**รูปที่ 3** แสดงเมนูลงทะเบียนผู้ป่วย

ระบบจะแสดงหน้า ลงทะเบียนผู้ป่วย SMI-V ดังรูปที่ 4

| + ลงทะเบยนผูบวย 51                                                                                                    | vii- v                                                                                                    |            |                                                                                                    |                                                                                                    |  |
|----------------------------------------------------------------------------------------------------|----------------------------------------------------------------------------------------------------|------------|----------------------------------------------------------------------------------------------------|----------------------------------------------------------------------------------------------------|--|
| ร่วนที่ 1 ข้อมูลทั่วไป                                                                                                    |                                                                                                    |            |                                                                                                    |                                                                                                    |  |
| วันที่คัดกรอง SMI-V ใน รพ.                                                                                                    | ນັສsປາະຫາຫມ (*)                                                                                              | चือ (*)    | นามสกุล (*)                                                                                                    | วันเกิด (*)                                                                                                    |  |
| <b>(</b> *)                                                                                                    |                                                                                                    |            |                                                                                                    | วว/คค/ปปปป                                                                                                    |  |
| 33/88/1010                                                                                                    |                                                                                                    |            |                                                                                                    |                                                                                                    |  |
| ที่อยู่ปัจุบัน                                                                                                    |                                                                                                    |            |                                                                                                    |                                                                                                    |  |
| บ้านเลขที                                                                                                    | หมู่                                                                                                    | หมู่บ้าน   | 499                                                                                                    | ถมน                                                                                                    |  |
|                                                                                                    |                                                                                                    |            |                                                                                                    |                                                                                                    |  |
| จังหวัด                                                                                                    | อำเภอ                                                                                                    | ด้าบล      | โทรศัพท์ที่ดีคต่อได้                                                                                                    |                                                                                                    |  |
| เลียก •                                                                                                    | តើចា                                                                                                    | * เลือก    | *                                                                                                    |                                                                                                    |  |
| ວີນີຈລັຍ (*)                                                                                                    |                                                                                                    |            |                                                                                                    |                                                                                                    |  |
|                                                                                                    |                                                                                                    |            |                                                                                                    |                                                                                                    |  |
| คับหาเพื่อเลือกวันิจอัย<br>วนที่ 2 จัอยู่สสอามบริการ<br>ประเภทผู้ป่วยในโครงการ สบ<br>เลือก<br>วนที่ 3 จ้อยูลประเภพกลุ่มเ                                                                                                    | โสษ. / นอกโครงการ สปสษ. (<br>สียง                                                                            | ŋ          | Y                                                                                                    |                                                                                                    |  |
| คันการคือเมือกวันิจอัย<br>วนที่ 2 ข้อมูลสดานบริการ<br>ประเภทผู้ป่วยในโครงการ สบ<br>เลือก<br>วนที่ 3 ข้อมูลประเภทกลุ่มส                                                                                                    | iaง. / นอกโคระการ สปสง. (<br>                                                                                | *)         | •                                                                                                    |                                                                                                    |  |
| ศักรารที่อะมีอาร์วันจอัย<br>(รมที่ 2 ข้อมูลสอามบริการ<br>ประเภทผู้ป่วยในโครงการ สบ<br>เมือด<br>วมที่ 3 ข้อมูลประเภทกลุ่มเป<br>เป็นผู้ป่วย SMI-V หรือไม่ (*)                                                                                                    | โลช. ∕ นอกโคระการ สปสช. (<br>สียร                                                                            | r)         | •                                                                                                    |                                                                                                    |  |
| ຄົດກາເຄີຍເຮັດກັບເຮັດ<br>ເວເກີ 2 ຈົຍແູດຄວາມບວີກາວ<br>ເກັດ<br>ເມື່ອດ<br>ວນທີ່ 3 ຈົຍແູດປະນາກາດຄຸ່ມເ<br>ເປັນຜູ້ປະຍ SM-V ເຮີດໄມ່ (*)<br>ເປັນຜູ້ປະຍ SM-V ເຮີດໄມ່ (*)<br>ເປັນຜູ້ປະຍ ⊂ີ ໄມ້ເຮັ                                                                                                    | สช. / นอกโครงการ สปสช. (<br>สื่อง                                                                            | *)         | •                                                                                                    |                                                                                                    |  |
| คัณการโดเมืองวัยได้<br>วงเที่ 2 จึงมูลสถางบริการ<br>เลือก<br>วงเที่ 3 จึงมูลประมาคกผู้เป<br>ปันผู้ป่วย 5.41 V หรือไม่ (*)<br>© ไข่ © ไม่ไข่                                                                                                    | เลข./นอกโครงการ สปสช. (<br>สื่อม<br>น้องได้มากกว่า 1 ช้อ)                                                    | 7)         | •                                                                                                    |                                                                                                    |  |
| คัณการโดเมืองใช้เรื่อ<br>วนที่ 2 รับมูลสถามนำการ<br>เสียก<br>วนที่ 3 รับมูลประมาทกผู้เป<br>มันผู้ป้วย 554 V หรือไม่ (*)<br>รับมี 3 รับมูลประมาทกผู้เป<br>มันผู้ป้วย 554 V หรือไม่ (*)<br>รับ (*) ไม่ไป<br>มีป้าย 554 V หรือไม่ (*)<br>รับสายหมือ                                                                                                    | เข⊾∕ นอกโครงการ สปสน. (<br>สื่อง<br>โอกได้มากกว่า 1 ชื่อ)<br>> 1 กน                                          | ŋ          | <ul> <li>Tabliques rejense</li> </ul>                                                                                                    | an<br>columbi                                                                                                    |  |
| รับการสินปิดว่าใจจัด<br>ามที่ 2 จัดมูลสถาบบริการ<br>ประเมาหรู้ป่วยในโครงการ สบ<br>เมือก<br>รุ่มที่ 3 จัดมูลประมาศกลุ่มน<br>เป็นผู้ป่วย SAN V หรือไม่ (*)<br>ไข่ ⊚ ไม่ ⊚ ไม่ก็ช่<br>ผู้ป่วยกลุ่มนุ่งควารรับกรียม (ก่<br>)<br>ซึ่งการหน้าครอบควั<br>ซึ่งการหน้าครอบควั<br>ซึ่งการหน้าครอบควั                                                                                                    | โละ./บอกโครงการ สปสะ. (<br>สื่อร<br>โอกได้มากกร่า 1 ข้อ)<br>> 1 คน                                           | r)         | <ul> <li>Julijanovojekul</li> <li>Jutoviševoj</li> <li>Jutoviševoj</li> <li>Jutoviševoj</li> <li>Jutoviševoj</li> </ul>                                                                                                    | ษณ<br>เหตุ<br>เครื่อง<br>กิน                                                                                                    |  |
| รับสาสัยเมืองวัยชื่อ<br>วนที่ 2 ร้อมูลสถามนวิการ<br>เมือก<br>วนที่ 3 ร้อมูลประเทศกุณ<br>ปัณชูป้อย 5M v หรือไม่ (*)<br>* ไข่ – ไม่ไข่<br>ชู้ป้อยสายในกระบิกระบาร์<br>* ให้การา<br>มีร้อมาราชเรียร์<br>มีปัญหาการเชื่อร้า                                                                                                    | สน./บอกโครงการสปลน.(<br>สียง<br>โอกได้มากกร่า 1 ชื่อ)<br>> 1 คม<br>น 1 ปี                                    | "          | <ul> <li>Interprotegilar (*)</li> <li>Virberbirts (*)</li> <li>Virberbirts (*)</li> <li>Virberbirts (*)</li> <li>Virberbirts (*)</li> <li>Virberbirts (*)</li> <li>Virberbirts (*)</li> <li>Virberbirts (*)</li> </ul>                                                                                                    | ຍາ<br>ທ່ານຍົກ<br>ກ່ຽວນີ້<br>ກ່ຽວນີ້<br>ເຈົ້າເຫັນ                                                                                                    |  |
| รับการสิดมีอาร์ปังอัง<br>พ.ศ. 2 รับมูลสอาหมริการ<br>เสดา<br>พ.ศ. 3 รับมูมประเทศอุปม<br>มินภูปิวช 546 - พ.ศ. 4<br>มินภูปิวช 546 - พ.ศ. 4<br>10 - พ.ศ. 4<br>11 - พ.ศ. 4<br>11 - | ias/ บอกโครงการ สปลร. (<br>สีอง<br>ร้อกได้มากกว่า 1 ชื่อ)<br>> 1 คน<br>ม 1 ปี<br>มยล้วยโรกเรื่อจังกาะกาย > 1 | r)         | <ul> <li>biligenreight</li> <li>biligenreight</li> <li>biligenr</li></ul>                                                                                                    | ar<br>noturis<br>Do Tu<br>Sectores muce<br>Sectores muce                                                                                                    |  |
| สังหางสินเมืองทั่งประ<br>วงที่ 2 รัฐมูลเขางบรักรา<br>เมือง<br>เมือง<br>กงที่ 3 รัฐมูลประเทศผู้เป็น<br>กงที่ 3 รัฐมูลประเทศผู้เป็น<br>กงที่ 3 รัฐมูลประเทศผู้เป็น<br>กงที่ 3 รัฐมูลประเทศไป<br>โประการทั้งเรื่อง<br>19 รัฐการทั้งเรื่อง<br>19 รัฐการทั้งเรื่อง<br>19 รัฐการทั้งเรื่อง<br>19 รัฐการทั้งเรื่อง<br>19 รัฐการทั้งเรื่อง<br>19 รัฐการทั้งเรื่อง<br>19 รัฐการทั้งเรื่อง<br>19 รัฐการเป็นเรื่องการเรื่อง<br>10 รัฐการเป็นเรื่องการเรื่อง<br>10 รัฐการเป็นเรื่องการเรื่อง                                                                                                    | เลข/นอกโครงการสปสช. (<br>ส่งง<br>ร้องได้มากกร่า 1 ชื่อ)<br>> 1 คน<br>น 1 ปี<br>มะส่วนใหญ้อยู่ระกาะกร > 1     | 1)<br>11   | <ul> <li>biliguorejeul</li> <li>birolifeteric,</li> <li>aster rafus to</li> <li>aster rafus to<td>ษา<br/>เคริ่มชื่อ<br/>เริ่มชาย มานอง<br/>เริ่มชาย<br/>เริ่มชา</td><td></td></li></ul>                                                                                                    | ษา<br>เคริ่มชื่อ<br>เริ่มชาย มานอง<br>เริ่มชาย<br>เริ่มชา                                                                                                    |  |
| સંતરમાર્ગે તેલીક્રામાં પ્રેલેક્ટ<br>માર્ગ કે વૈદ્યુપ્રામાં પ્રાથમિક કરતાં છે.<br>તેલા<br>બાંધ કે વિદ્યુપ્રીમાં પ્રાથમિક કરતાં પ્રાથમિક<br>બાંધ કે વિદ્યુપ્રીમાં પ્રાથમિક કરતાં પ્રાથમિક<br>બાંધ કે પ્રાથમિક કરતાં પ્રાથમિક કરતાં છે.<br>બાંધ કે પ્રાથમિક કરતાં પ્રાથમિક કરતાં છે.<br>બાંધ કે પ્રાથમિક કરતાં છે.<br>બાંધ કે પ્રાથમિક કરતાં છે.<br>બાંધ કે પ્રાથમિક કરતાં છે.<br>બાંધ કે પ્રાથમિક કરતાં છે.                                                                                                    | สน./นอกโครงการ สปสน. (<br>สีขง<br>โองได้มากกว่า 1 ชื่อ)<br>> 1 คน<br>ม 1 ปี<br>มอด้วยโรคเรื่อรักรางกาย > 1   | n)<br>Enu  | <ul> <li>Benejovangilia</li> <li>Statistica</li> <li>Statistica<td>ษณ<br/>กล่ายหรือ<br/>ถ้าไป<br/>การ สายคอง<br/>สายคายคอง<br/>สายคายคอง<br/>สายคายคอง<br/>สายคายคอง<br/>สายคายคอง<br/>สายคายคอง<br/>สายคายคอง<br/>สายคายคอง<br/>สายคายคอง<br/>สายคายคอง<br/>สายคายคอง<br/>สายคายคอง<br/>สายคายคอง<br/>สายคายคอง<br/>สายคายคอง<br/>สายคอง<br/>สายคอง<br/>สายคายคายคายคายคายคายคายคายคายคายคายคายคา</td><td></td></li></ul> | ษณ<br>กล่ายหรือ<br>ถ้าไป<br>การ สายคอง<br>สายคายคอง<br>สายคายคอง<br>สายคายคอง<br>สายคายคอง<br>สายคายคอง<br>สายคายคอง<br>สายคายคอง<br>สายคายคอง<br>สายคายคอง<br>สายคายคอง<br>สายคายคอง<br>สายคายคอง<br>สายคายคอง<br>สายคายคอง<br>สายคายคอง<br>สายคอง<br>สายคอง<br>สายคายคายคายคายคายคายคายคายคายคายคายคายคา |  |
| Հուտեսնուններ<br>ան 2 գնվառուսնուր<br>Հեռանիշեննուտու ու<br>մետ<br>Մեծ<br>Նեջիչուն հայտեստություն<br>Նեջիչուն հայտես<br>Ամետ<br>Ամետ<br>Ամետ<br>Ամետ<br>Ամետ<br>Ամետ<br>Ամետ<br>Ամետ                                                                                                    | tan Juanifersama nchen.<br>Kes<br>Ian Maronerin 1 des<br>> 1 mu<br>v 1 0<br>val nchentariane provinci        | n)<br>Innu | <ul> <li>biligesregesation</li> <li>bitrificeuring</li> <li>bitrificeuring</li> <li>bitrificeuring</li> <li>bitrificeuring</li> <li>bitrificeuring</li> <li>bitrificeuring</li> <li>bitrificeuring</li> <li>bitrificeuring</li> <li>bitrificeuring</li> </ul>                                                                                                    | หว<br>กง่ามที่อ<br>5 วิน<br>วิเชิยวายของแอง<br>รักษา<br>รักษา                                                                                                    |  |

รูปที่ 4 แสดงหน้าลงทะเบียนผู้ป่วย SMI-V

การลงทะเบียนผู้ป่วย SMI-ติดตามดูแลต่อเนื่อง และยังไม่มีการลงทะเบียน (SMI-V CARE) มาก่อน

1) เข้าที่เมนูลงทะเบียนผู้ป่วย ดังรูปที่ 5

| าวนท 1 ขอมูลทวเบ                                                                                                    |                                                                                                    |            |                                                                                                    |                                                               |  |
|----------------------------------------------------------------------------------------------------|----------------------------------------------------------------------------------------------------|------------|----------------------------------------------------------------------------------------------------|---------------------------------------------------------------|--|
| วันที่คัดกรอง SMI-V ใน รพ.                                                                                                    | บัตรประชาชน (*)                                                                                                    | ชื่อ (*)   | นามสกุล (*)                                                                                                    | วันเกิด (*)                                                   |  |
| (*)                                                                                                    |                                                                                                    |            |                                                                                                    | วว/ดด/ปปปป                                                    |  |
| ที่อยู่ปัจุบัน                                                                                                    |                                                                                                    |            |                                                                                                    |                                                               |  |
| บ้านเลขที่                                                                                                    | หมู่                                                                                                    | หมู่บ้าน   | ថម                                                                                                    | ถนน                                                           |  |
|                                                                                                    |                                                                                                    |            |                                                                                                    |                                                               |  |
| จังหวัด                                                                                                    | อำเภอ                                                                                                    | ตำบล       | โทรศัพท์ที่ติดต่อได้                                                                                                    |                                                               |  |
| เลือก 🔻                                                                                                    | เลือก                                                                                                    | • เลือก    | Ŧ                                                                                                    |                                                               |  |
| ວີພິຈລັຍ (*)                                                                                                    |                                                                                                    |            |                                                                                                    |                                                               |  |
| ค้นหาเพื่อเลือกวินิจฉัย                                                                                                    |                                                                                                    |            | *                                                                                                    |                                                               |  |
| ร่วมที่ 2 ข้อมูลสถามบริการ<br>ประเภทผู้ป่วยในโครงการ สป<br>เลือก<br>ร่วมที่ 3 ข้อมูลประเภทกลุ่มเ                                                                                                    | สช. / นอกโครงการ สปสช. (<br>สียง                                                                                     | (*)        |                                                                                                    |                                                               |  |
| ร่วมที่ 2 ซ้อมูลสถานบริการ<br>ประเภทผู้ป่วยในโครงการ สป<br>เลือก<br>ร่วมที่ 3 ซ้อมูลประเภทกลุ่มผ่<br>เป็นผู้ป่วย SMI-V หรือไม่(*)                                                                                                    | สช. / พอกโครงการ สปสช. (<br>สีขา                                                                                     | (*)        |                                                                                                    |                                                               |  |
| ร่วมที่ 2 ข้อมูลสตามบริการ<br>ประเภทผู้ป่วยในโครงการ สป<br>เลือก<br>ร่วมที่ 3 ข้อมูลประเภทกลุ่มเล่<br>เป็นผู้ป่วย SMI-V หรือไม่(*)<br>© ใช่ © ไม่ใช่                                                                                                    | สข. / นอกโครงการ สปสข. (<br>สื่ยง                                                                                    | (*)        |                                                                                                    |                                                               |  |
| ร่วมที่ 2 ข้อมูลสถานบริการ<br>ประเภทผู้ป่วยในโครงการ สป<br>เมือก<br>ร่วมที่ 3 ข้อมูลประเภทคนุ้มณ์<br>เป็นผู้ป่วย SM-V หรือไม่ (*)<br>1 ซ่ 💿 ไม่ใช่<br>ผู้ป่วยกลุ่มยุ่งยากขับข้อน (ผ้                                                                                                    | สช. ∕ นอกโครงการ สปสช. (<br>สียง<br>โอกได้มากกร่า 1 ช้อ)                                                             | ")         |                                                                                                    |                                                               |  |
| ร่วมพี่ 2 ข้อมูลสตามบริการ<br>ประเภทผู้ป่วยในไครงการ สป<br>เมือก<br>ร่วมที่ 3 ข้อมูกประเภทคกุ่มณี<br>เป็นผู้ป่วย SM: V หรือไม่ (*)<br>โซ่ มมีซ่<br>ผู้ป่วยกลุ่มยุ่งยากซับซ้อน (ผี<br>ผู้ป่วยกลุ่มยุ่งยากซับซ้อน (หี                                                                                                    | สข. / นอกโครงการ สปสข. (<br>สีขง<br>โอกได้มากกร่า 1 ข้อ)<br>> 1 คน                                                   | 17)        | ີ ໃນມີຜູ້ຄຸແລະອຍູ່ການທີ່                                                                                                    | л                                                             |  |
| ร่วมพี่ 2 ข้อมูลสตามบริการ<br>ประเภทผู้ป่วยในไครงการ สป<br>เมือก<br>ร่วมที่ 3 ข้อมูกประเภทคกุ่มส์<br>เป็นผู้ป่วย SM: V หรือไม่ (*)<br>- ใช่ มมิช่<br>ผู้ป่วยกลุ่มยุ่งยากซับซ้อน (ส่<br>ผู้ป่วยกลุ่มยุ่งยากซับซ้อน (<br>- ใช้ยุรามพุติด<br>- ใช้สุรา                                                                                                    | สข. / นอกโครงการ สปสข. (<br>สียง<br>โอกได้มากกร่า 1 ข้อ)<br>> 1 คน                                                   | 1)         | ิไม่มีผู้ดูแล/อยู่สนเพีย<br>มีประที่สำหาร์/ ภูา<br>ๆ redamit ภาษ์ไม 18                                                                                                    | าว<br>หล่ามชัง<br>วิวัน                                       |  |
| ร่วมพี่ 2 ข้อมูลสตามบริการ<br>ประเภทผู้ป่วยในไครงการ สป<br>เมือก<br>ร่วมที่ 3 ข้อมูกประเภทคนุ้มส์<br>เป็นผู้ป่วย SM: V หรือไม่ (*)<br>- ใช่ - ไม่ใช่<br>ผู้ป่วยกลุ่มยุ่งยากซับซ้อน (ส่<br>ผู้ป่วยกลุ่มยุ่งยากซับซ้อน<br>ไข้สูงา<br>มีโรกทางกายนี้ยรัง<br>- มีประวัติ อนประวัต                                                                                                    | สข. / นอกโครงการ สปสข. (<br>สียง<br>โอกได้มากกร่า 1 ข้อ)<br>> 1 คน<br>⊔ 1 ปี                                         | 17         | ່ ໃນມີຜູ້ຄູແລ/ອຢູ່ການທີ່<br>ນີ້ປະຈັກສຳກັດ<br>ເອດດາດ ການໃນ 20<br>ຜູ້ປ່ວຍໃນແອນກັບກາງ<br>ທີ່ປ່ວຍໃນແອນກັບກາງ                                                                        | าว<br>เล่ามชัง<br>ว้าน<br>จึงปายของศมเอง<br>เกิดๆ             |  |
| ร่วมพี่ 2 ข้อมูลสตามบริการ<br>ประเภทผู้ป่วยในไครงการ สป<br>เมือก<br>ร่วมที่ 3 ข้อมูลประเภทคาปุ่มถ่<br>เป็นผู้ป่วย SM-V หรือไม่(*)<br>- ใช่ ไม่ใช่<br>ผู้ป่วยเกลุ่มสุ่งยากซับซ้อน (ผ่<br>- ผู้ป่วยเกลุ่มสุ่งยากซับซ้อน<br>- ใช้สุบา<br>- โซ้สุบา<br>- มีโรกหารกายนั้ยรัง<br>- มีประกัล คนกับร้อยหรัว<br>- มีประกัล คนกับร้อยหรัว<br>- มีประกัล คนกับร้อยหรัว<br>- มีประกัล คนกับร้อยหรัว                                                  | ลข. / นอกโครงการ สปสข. (<br>สีขง<br>โอกได้มากกร่า 1 ข้อ)<br>> 1 คน<br>น 1 ปี<br>วยคัวยโรคเรื่อรังหางกาย > :          | ")<br>     | ີ ໄມ່ມີຜູ້ຄຸແລ/ອຢູ່ການທີ່<br>ນີ້ປະຈັກສຳການຈີ / ຄູ<br>ອີດປ້າຍໃນອານັກກາ<br>ຜູ້ບ້າຍໃນອານັກກາ<br>ອີດປ້າຍໃນການການ<br>ອີດປ້າຍໃນການການ<br>ອີດປ້າຍໃນການການການ<br>ອີດປ້າຍໃນການການການ     | รร<br>หล่ามชัง<br>วัน<br>จึงประชองศนเอง<br>โกษา<br>มานี้ย.ค.  |  |
| ร่วมพี่ 2 ข้อมูลสตามบริการ<br>ประเภทผู้ป่วยในไครงการ สป<br>เมือก<br>ร่วมที่ 3 ข้อมูกประเภทคาปุ่มต์<br>เป็นผู้ป่วย SM-V หรือไม่ (*)<br>- ใช่ ไม่ใช่<br>ผู้ป่วยกลุ่มผู่ชยากซับซ้อน (ผั<br>ผู้ป่วยกลุ่มผู่ชยากซับซ้อน (<br>- มีประทิล เป็นหรือบหรัว<br>- ใช้ยานสพติด<br>- มีประทิล เป็นหรือร้ง<br>- มีประทิล เป็นหรายน้ำรัง<br>- มีประทิล เป็นหรายน้ำรัง                                                                                    | สข. / นอกโครงการ สปสข. (<br>สีขง<br>โอกได้มากกร่า 1 ข้อ)<br>> 1 คน<br>ม 1 ปี<br>วยคัวยโรคเรื่อรังหางกาย > :          | ")<br>1814 | ່ ໄມ່ມີຜູ້ທູແລ/ວຍູ່ການທີ<br>ມີປາຮາກິສຳນາຮິ/ ດູກ<br>ເອດອັກແກ່ ການໃນ ແລະ<br>ຜູ້ປ່ານໃນແອນກັບກາ<br>ຈາກຍາ<br>ປາສະແນູ-<br>ປາສະແນູ-                                                    | รว<br>ห่านขัง<br>วัน<br>จึงปาวของคนเอง<br>โกษา<br>วมชื่น ๆ    |  |
| ไวมที่ 2 ข้อมูลสถานบริการ<br>ประเภทผู้ป่วยในโครงการ สน่<br>เมือก ไวมที่ 3 ข้อมูลประเภทคนุ่นน์<br>เป็นผู้ป่วย SMI-V หรือไม่ (*) ไป ม่ไป ไป ม่ไป ผู้ป่วยที่มนรุ่งมากขับข้อน (มี ผู้ป่วยกลุ่มผู่งมากขับข้อน (มี ผู้ป่วยกลุ่มผู่งมากขับข้อน (มี ผู้ป่วยกลุ่มผู่งมากขับข้อน (มี ผู้ป่วยกลุ่มผู่งมากขับข้อน (มี ผู้ป่วยกลุ่มผู่งมากขับข้อน (มี ผู้ป่วยเป็นหวอบหวัว มีประกัส อนทร์ 3 ครั้งไม่ มีประกัส อนทร 3 ครั้งไม่ มีประกัส อนทร 3 ครั้งไม่ | เลข. / นอกโครงการ สปสข. (<br>สียง<br><b>ร้อกได้มากกว่า 1 ข้อ)</b><br>> 1 คน<br>ม 1 ปี<br>วยตัวยโรคเรื่อรังหางกาย > : | ")<br>     | ไม่มีผู้ดูแล/อยู่คนดั<br>มีประวัลศ์หมรี/ อา<br>เรือประมีสามารี/ อา<br>ผู้ป่วยไม่ยอมรับการ<br>ผู้ป่วยไม่อนรับการ<br>ชาลยา<br>ประเด็นปุ่มภาพับซี<br>ประเด็นปุ่มภาพับซี<br>ไปตระบุ | รว<br>หล่ามจัง<br>ว้าน<br>จึงบ่ายของคนเอง<br>โกษา<br>วมชื่น ๆ |  |

รูปที่ 5 แสดงหน้าลงทะเบียนผู้ป่วย SMI-V

- ทำการบันทึกข้อมูลใน "ส่วนที่ 1 ข้อมูลทั่วไป" ซึ่งมีข้อมูลให้บันทึกดังนี้
  - วันที่คัดกรอง SMI-V ใน โรงพยาบาล
  - เลขบัตรประจำตัวประชาชน ชื่อ นามสกุล วันเดือนปีเกิด
  - ที่อยู่ปัจจุบัน ประกอบด้วย บ้านเลขที่ หมู่ ชื่อหมู่บ้าน ซอย ถนน จังหวัด อำเภอ ตำบล (ในส่วน ของจังหวัด อำเภอ ตำบล ระบบจะมีการเชื่อมโยงข้อมูลไว้ สามารถเลือกจากระบบได้) หมายเลข โทรศัพท์ที่สามารถติดต่อได้
  - การวินิจฉัยหลัก สามารถพิมพ์ค้นหาการวินิจฉัยได้จากรหัส ICD-10 หรือชื่อโรค **ดังรูปที่ 6**

| วันที่คัดกรอง SMI-V ใน<br>รพ.<br>() (*)<br>วว/คค/ปปป<br>ที่อยู่ปัจุบัน | บัตรประชาชน (*)         | ชื่อ (*)        | นามสกุล (*)          | <b>วันเกิด (*)</b><br>วว/ตด/ปปปป |
|------------------------------------------------------------------------|-------------------------|-----------------|----------------------|----------------------------------|
| บ้านเลขที่                                                             | หมู่                    | หมู่บ้าน        | ซอย                  | ถนน                              |
| <b>จังหวัด</b><br>เลือก ▼                                              | <b>อำเภอ</b><br>เลือก • | ตำบล<br>เลือก • | โทรศัพท์ที่ติดต่อได้ |                                  |
| วินิจฉัย (*)<br>ค้นหาเพื่อเลือกวินิจฉั                                 | 8                       |                 |                      |                                  |

**รูปที่ 6** แสดงส่วนที่ 1 ข้อมูลทั่วไป

- 3) บันทึกข้อมูลใน "ส่วนที่ 2 ข้อมูลสถานบริการ" เพื่อจำแนกประเภทของผู้ป่วยจิตเวชที่ต้องการ ติดตามดูแลต่อเนื่องและ การเบิกจ่ายงบประมาณ ซึ่งมีข้อมูลให้บันทึกดังนี้
  - เลือกประเภท ผู้ป่วยนอกโครงการ (เพื่อติดตามต่อเนื่อง ไม่เกี่ยวข้องกับการเบิกจ่าย) สำหรับ สถานบริการที่ดูแลติดตาม หมายถึงโรงพยาบาลที่ทำการติดตามดูแลต่อเนื่อง ค้นหาด้วยรหัส สถานบริการ 5 หลัก หรือชื่อสถานบริการ ดังรูปที่ 7 ซึ่งระบบจะทำการตั้งค่าเริ่มจาก Username ที่ทำการลงทะเบียนเข้าใช้งาน

| ส่วนที่ 2 ข้อมูลสถานบริการ                                           |          |   |    |
|----------------------------------------------------------------------|----------|---|----|
| ประเภทผู้ป่วยในโครงการ สปสช. / นอกโครงการ สปสช. (*)                  |          |   |    |
| ผู้ป่วยนอกโครงการ (เพื่อติดตามต่อเนื่อง ไม่เกี่ยวข้องกับการเบิกจ่าย) | ×        | Ŧ | .] |
| สถานบริการที่ดูแลติดตาม (*)                                          |          |   |    |
| 12268 : โรงพยาบาลจิตเวชนครราชสีมาราชนครินทร์                         | <b>*</b> |   |    |

รูปที่ 7 แสดงเมนูคำถามของผู้ป่วยนอกโครงการ (เพื่อติดตามต่อเนื่อง ไม่เกี่ยวข้องกับการเบิกจ่าย)

## 4) บันทึกข้อมูลใน "ส่วนที่ 3 ข้อมูลประเภทกลุ่มเสี่ยง" ซึ่งมีข้อมูลให้บันทึก ดังนี้

4.1) ระบุความเสี่ยง ว่าเป็นผู้ป่วย SMI-V หรือไม่ **ดังรูปที่ 8** 

| ส่วนที่ 3 ข้อมูลประเภทกลุ่มเสี่ยง                      |                                                                        |
|--------------------------------------------------------|------------------------------------------------------------------------|
| เป็นผู้ป่วย SMI-V หรือไม่ (*)                          |                                                                        |
| 🗢 ใช่ 🗢 ไม่ใช่                                         |                                                                        |
| ผู้ป่วยกลุ่มยุ่งยากซับซ้อน (เลือกได้มากกว่า 1 ข้อ)     |                                                                        |
| ผู้ป่วยจิตเวชในครอบครัว > 1 คน                         | <ul> <li>ไม่มีผู้ดูแล/อยู่คนเดียว</li> <li>มีประวัติล่ามขัง</li> </ul> |
| 🗖 ใช้สุรา                                              | <ul> <li>readmit ภายใน 180 วัน</li> </ul>                              |
| 🔲 มีโรคทางกายเรื้อรัง                                  | 🔲 ผู้ป่วยไม่ยอมรับการเจ็บป่วยของตนเอง                                  |
| 🔲 มีประวัติ admit > 3 ครั้งใน 1 ปี                     | 🔲 ผู้ป่วยไม่ร่วมมือการรักษา                                            |
| 🔲 มีบุคคลในครอบครัวเจ็บป่วยด้วยโรคเรื้อรังทางกาย > 1คน | 🔵 ขาดยา                                                                |
| 🗖 ผู้ดูแถผู้ป่วยเป็นผู้สูงอายุ                         | 🛑 ประเด็นยุ่งยากซับซ้อนอื่น ๆ                                          |
|                                                        | โปรดระบุ                                                               |

**รูปที่ 8** แสดงส่วนที่ 3 ข้อมูลประเภทกลุ่มเสี่ยง

4.2) กรณีเลือก "**ใช่**" <u>จะต้องระบุประเภท SMI-V</u>

- ประเภท SMI-V สามารถระบุได้มากกว่า 1 ประเภท ดัง**รูปที่ 9** 

| ส่วนที่ 3 ข้อมูลประเภทกลุ่มเสี่ยง                                                                                                    |                                                                                                    |
|----------------------------------------------------------------------------------------------------|----------------------------------------------------------------------------------------------------|
| เป็นผู้ป่วย SMI-V หรือไม่ (*)                                                                                                    |                                                                                                    |
| ⊙ પિં                                                                                                    |                                                                                                    |
| ประเภท SMI-V (เลือกได้มากกว่า 1 ข้อ) (*)<br>SMI-V 1 : มีประวัติทำร้ายตัวเองด้วยวิธีรุนแรงหวังให้เสียชีวิต<br>SMI-V 2 : มีประวัติทำร้ายผู้อื่นด้วยวิธีรุนแรง/ก่อเหตุการณ์รุนแรงในชุมชน<br>SMI-V 3 : ผู้ป่วยมีอาการหลงผิด มีความคิดทำร้ายผู้อื่นให้ถึงแก่ชีวิต หรือมุ่งร้ายผู้อื่นแบบเฉพ<br>SMI-V 4 : เคยมีประวัติก่อดคือาญารุนแรง (ฆ่า พยายามฆ่า ช่มชื่น วางเพลิง) | าะเจาจง เช่น ระบุชื่อบุคคลที่จะมุ่งทำร้าย                                                                                                    |
| ผู้ป่วยกลุ่มยุ่งยากซับซ้อน (เลือกได้มากกว่า 1 ข้อ)                                                                                                    |                                                                                                    |
| <ul> <li>ผู้ป่วยจิตเวชในครอบครัว &gt; 1 คน</li> <li>ใช้ยาเสพติด</li> <li>ใช้สุรา</li> <li>มีโรคทางกายเรื้อรัง</li> <li>มีประวัติ admit &gt; 3 ครั้งใน 1 ปี</li> <li>มีบุคคลในครอบครัวเจ็บป่วยด้วยโรคเรื้อรังทางกาย &gt; 1คน</li> <li>ผู้ดูแลผู้ป่วยเป็นผู้สูงอายุ</li> </ul>                                                                                      | <ul> <li>ไม่มีผู้ดูแล/อยู่คนเดียว</li> <li>มีประวัติล่ามขัง / ถูกล่ามขัง</li> <li>readmit ภายใน 180 วัน</li> <li>ผู้ป่วยไม่ยอมรับการเง็บป่วยของตนเอง</li> <li>ผู้ป่วยไม่ร่วมมือการรักษา</li> <li>ชาดยา</li> <li>ประเด็นยุ่งยากขับข้อนอื่น ๆ</li> <li>โปรตระบู</li> </ul> |

**รูปที่ 9** แสดงส่วนที่ 3 ข้อมูลประเภทกลุ่มเสี่ยง

4.3) กรณีเลือก "**ไม่ใช่**" จะต้องระบุประเภทผู้ป่วยกลุ่มยุ่งยากซับซ้อน

ผู้ป่วยกลุ่มยุ่งยากซับซ้อน (เลือกได้มากกว่า 1 ข้อ) ดังรูปที่ 10

| ส่วนที่ 3 ข้อมูลประเภทกลุ่มเสี่ยง                                                                                                    |                                                                                                    |
|----------------------------------------------------------------------------------------------------|----------------------------------------------------------------------------------------------------|
| เป็นผู้ป่วย SMI-V หรือไม่ (*)                                                                                                    |                                                                                                    |
| ● રિ                                                                                                    |                                                                                                    |
| ผู้ป่วยกลุ่มยุ่งยากซับซ้อน (เลือกได้มากกว่า 1 ช้อ)                                                                                                    |                                                                                                    |
| <ul> <li>ผู้ป่วยจิตเวซในครอบครัว &gt; 1 คน</li> <li>ใช้ยาเสพติด</li> <li>ใช้สุรา</li> <li>มีโรคทางกายเรื้อรัง</li> <li>มีประวัติ admit &gt; 3 ครั้งใน 1 ปี</li> <li>มีบุคคลในครอบครัวเจ็บป่วยด้วยโรคเรื้อรังทางกาย &gt; 1คน</li> <li>ผู้ดูแลผู้ป่วยเป็นผู้สูงอายุ</li> </ul> | <ul> <li>ไม่มีผู้ดูแล/อยู่คนเดียว</li> <li>มีประวัติล่ามขัง / ถูกล่ามขัง</li> <li>readmit ภายใน 180 วัน</li> <li>ผู้ป่วยไม่ยอมรับการเจ็บป่วยของตนเอง</li> <li>ผู้ป่วยไม่ร่วมมือการรักษา</li> <li>ชาดยา</li> <li>ประเด็นยุ่งยากซับซ้อนอื่น ๆ</li> <li>โปรดระบู</li> </ul> |

**รูปที่ 10 แสดงส่วนที่ 3** ประเภทผู้ป่วยกลุ่มยุ่งยากซับซ้อน

5. เมื่อบันทึกข้อมูลถูกต้องครบถ้วนแล้วให้ทำการเลือก "**บันทึก" ดังรูปที่ 11** 

| ดี บันทึก กลับหน้ารายชื่อ |                                    |  |
|---------------------------|------------------------------------|--|
|                           | <b>รูปที่ 11</b> แสดงปุ่ม "บันทึก" |  |

ผู้ป่วยที่ต้องการขอรับการจัดสรรงบประมาณโครงการติดตามดูแลต่อเนื่องจากสปสช. (F20)

1. เลือกเมนู **"ลงทะเบียนผู้ป่วย"** ดังรูปที่ 12

| 🥑 SMI-V                                     |        |                                                                                                    |               | ୁଣ  | ø         | ß      | ×                      | ⊞     |
|---------------------------------------------|--------|----------------------------------------------------------------------------------------------------|---------------|-----|-----------|--------|------------------------|-------|
| ৪ โรงพยาบาลจิตเวชนครรา                      | าชสีมา | ผู้ป่วยจิตเวชที่มีความเสี่ยงสูงต่อการก่อความรุนแรง                                                                                   |               |     |           | วันที่ | 10 n. <del>w</del> . 1 | 2568  |
| 🏫 หน้าหลัก                                  |        |                                                                                                    |               |     |           |        |                        |       |
| * ลงทะเบียนผู้บ้วย                          |        |                                                                                                    |               |     |           |        |                        |       |
| 😤 ดิดตาม                                    |        | v Pinet                                                                                                    |               |     |           |        |                        |       |
| IR REFER IN                                 |        |                                                                                                    | Search        | h:  |           |        |                        |       |
| REFER OUT                                   |        | เรื่อง                                                                                                    | ประเภท 🖽      |     | วันที่เผย | uwi    | 14                     |       |
| 🚯 รายงานโครงการ สปสช.<br>🚯 รายงาน SMIV-CARE | <<br>< | กาศสำนักงานหลักประกันสุขภาพแห่งชาติ เรื่อง การจ่ายค่าใช้จ่ายเพื่อบริการสาธารณสุข กรณีการบริการผู้ป่วย<br>เขเรื่อรังในชุมชน พ.ศ. 2567 | ประชาสัมพันธ์ |     | 10/02     | /2568  |                        |       |
| 🔇 รายงาน ระบบส่งต่อ<br>🍫 ตั้งค่า            | <<br>< | tries                                                                                                    |               | Pre | vious     | 1      | Next                   |       |
|                                             |        |                                                                                                    |               |     |           |        |                        |       |
|                                             |        |                                                                                                    |               |     |           |        |                        |       |
|                                             |        |                                                                                                    |               |     |           |        |                        |       |
|                                             |        | All rights reserved.                                                                                                    |               |     |           | ١      | ersion                 | n 2.0 |

**รูปที่ 12** แสดงเมนูลงทะเบียนผู้ป่วย

ระบบจะแสดงหน้า ลงทะเบียนผู้ป่วย SMI-V ดังรูปที่ 13

| + ลงทะเบียนผู้ป่วย SM                                                                                                    | AI-V                                                                                                    |          |                                                                                                    |                                                                     | Home / ลงทะเบีย |
|----------------------------------------------------------------------------------------------------|----------------------------------------------------------------------------------------------------|----------|----------------------------------------------------------------------------------------------------|---------------------------------------------------------------------|-----------------|
| ส่วนที่ 1 ข้อมูลทั่วไป                                                                                                    |                                                                                                    |          |                                                                                                    |                                                                     |                 |
| วันที่คัดกรอง SMI-V ใน รพ.                                                                                                    | บัตรประชาชน (*)                                                                                                    | ซื่อ (*) | นามสกุล (*)                                                                                                    | วันเกิด (*)                                                         |                 |
| <b>(*</b> )                                                                                                    |                                                                                                    |          |                                                                                                    | วว/คด/ปปปป                                                          |                 |
| วว/คด/บปปป                                                                                                    |                                                                                                    |          |                                                                                                    |                                                                     |                 |
| ที่อยู่ปัจุบัน                                                                                                    |                                                                                                    |          |                                                                                                    |                                                                     |                 |
| บำนเลขที                                                                                                    | หมู                                                                                                    | หมู่บ้าน | 49B                                                                                                    | ถนน                                                                 |                 |
| žže                                                                                                    | đu 60                                                                                                    | dava     | Turkutikovali                                                                                                    |                                                                     |                 |
| 1500                                                                                                    | 1500                                                                                                    | w 100    |                                                                                                    |                                                                     |                 |
| 31000 (*)                                                                                                    |                                                                                                    |          |                                                                                                    |                                                                     |                 |
| - mane (-)                                                                                                    |                                                                                                    |          |                                                                                                    |                                                                     |                 |
|                                                                                                    |                                                                                                    |          |                                                                                                    |                                                                     |                 |
| ประเภทผู้ป่วยในโครงการ สป<br>เลือก                                                                                                    | สข. / นอกโครงการ สปสช. (*                                                                                          | *)       |                                                                                                    |                                                                     |                 |
| ประเภทผู้ป่วยในโครงการ สป<br>เลือก<br>ส่วนที่ 3 ข้อมูลประเภทกลุ่มเล่                                                                                                    | สข. / นอกโครงการ สปสข. (*<br>ในง                                                                                   | *)       |                                                                                                    |                                                                     |                 |
| ประเภทผู้ป่วยในโครงการ สป<br>เลือก<br>ส่วนที่ 3 ข้อมูลประเภทกลุ่มเลี<br>เป็นผู้ป่วย SM-V หรือไม่ (*)                                                                                                    | สช. / นอกโครงการ สปสช. (*<br>ส่ยง                                                                                  | •)       |                                                                                                    |                                                                     |                 |
| ປາຂະເທາະຜູ້ປ່າຍໃນໂຄາຈາກາຈ ແປ<br>ເລືອກ<br><mark>ຄ່ານທີ່ 3 ຈົດບູເກປາຂະເທາະກດຸ່ມເດ່</mark><br>ເປັນຜູ້ປ່າຍ SMI-V ເຮືອໃນ່ (*)<br>© ໃຫ້ © ໃນໃຫ້                                                                                                    | สช. / นอกโครงการ สปสช. (*<br>ส่งง                                                                                  | •)       |                                                                                                    |                                                                     |                 |
| ประเภทผู้ป่วยในโครงการ สป<br>เสือก<br>เป็นผู้ป่วย SMI-V หรือไม่ (*)<br>๏ โซ่ ๏ ไม่ไซ่<br>ผู้ป่วยกลุ่มยุ่งยากซับซ้อน (สั                                                                                                    | สข./ นอกโครงการ สปสข. (*<br>รื่อง<br>ออกได้มากกว่า 1 ข้อ)                                                          | •)       |                                                                                                    |                                                                     |                 |
| ประเภทผู้ป่วยในโครงการ สป<br>เสือก<br>เป็นผู้ป่วย SMI-V หรือไม่ (*)<br>• ไช่ • ไม่ไช่<br>ผู้ป่วยกลุ่มยุ่งยากซับซ้อน (ส่                                                                                                    | สข. / นอกโครงการ สปสข. (*<br>รื่อง<br>เอกได้มากกว่า 1 ข้อ)<br>> 1 คน                                               | ,        | <ul> <li>ໂມ່ມີຮູ້ອູນປະອູການ</li> </ul>                                                                                                    | in بر                                                               |                 |
| ประเททผู้ป่วยในโครงการ สป<br>เมือก<br>ส่วนที่ 3 ขึ้อมูลประเภทกลุ่มส์<br>เป็นผู้ป่วย SMI-V หรือไม่(*)<br>                                                                                                    | สช. / มอกไกรเการ สปสช. (*<br><mark>foa</mark><br>อกได้มากกร่า 1 ช้อ)<br>> 1 ศน                                     | ,        | <ul> <li>ไม่มีผู้ขุดหายู่คนส์</li> <li>มีประทัศษ์หรือ (19)</li> <li>ตองสาม สามัน 18</li> </ul>                                                                                                    | ไยว<br>กลับมจึง<br>อวีน                                             |                 |
| ประเททผู้ป่วยในโครงการ สป<br>เมือก<br>ส่วนที่ 3 ซึ่อมูลประเภทกลุ่มณ์<br>เป็นผู้ป่วย SMI V หรือไม่ (*)<br>                                                                                                    | ขะ,∕ นอกไหรงการ สปสข. (*<br>โอง<br>ianได้มากหร่า 1 จ๊อ)<br>> 1 คน<br>μ 1 ປີ                                        | ,        | ີ ໃນມີຊົ່ງແຜ/ອອູ່ການນີ້<br>ອີ ມີປະກິສັດແຮ້/ 9<br>@ ແອອະໄທ ການໃນ 18<br>ຜູ້ຢູ່ໃນນີ້ເຮັດການນີ້ ເຮັດ                                                                                                    | ไขว<br>กลับมจึง<br>อ วิน<br>บรีบบวิชองศนธง<br>รักษา                 |                 |
| ประเภทผู้ป่วยไปเครงการ สป<br>เมือก<br>ส่วนที่ 3 จัดอยูกประเภทกลุ่มณ์<br>เป็นผู้ป่วย SMI-V หรือไม่ (*)<br>                                                                                                    | ขะ,∕นอกไกรงการสปสะ.(*<br>โอง<br>โองได้แรกกร่า 1 จ๊อ)<br>> 1 คน<br>ม 1 ปี<br>วอด้7ยโรคเรื้อรังกางกาย > 1            | คบ       | ີ ໃນມີດັ່ງແຜ່/ອຸ່າກະທີ<br>ອີນປະກິສຳເຮັດ?<br>ອີດປະໂນສາດັ່ງການ<br>ຢູ່ໃນປັ່ນກະເມືອກກາ<br>ອີກສາກ<br>ອາສາກ                                                                                                    | 1ยา<br>กล่านจัง<br>0 วัน<br>เจ็บป่วยของคนเอง<br>วักษา<br>เจ้าชื่อ ค |                 |
| ປະຊຸບກາຊັ່ປ່ວຍໃນໂຄາຈາກາຈ ກປ<br>ເລັດກ<br>ກ່ວນກີ 3 ຈົດຊູກປະຊຸບກາກຖຸ່ມເຄັ່<br>ເປັນຜູ້ປ່ວຍ SMI-V หຈີດໃນ່ (*)<br>ອີ ໄປ ອີ ໄມໃຫ່<br>ຜູ້ປ່ວຍກໍ່ຊາຍເຫັນ ເປັນເຫັນ<br>ໃຫ້ກາງກາກເປັນການ<br>ມີໂຄ່ງກາ<br>ມີໂຄ່ງກາງ<br>ມີໂຄ່ງກາງ<br>ມີໂຄ່ງກາງ                                                                                                    | ขะ / นอกไกรงการ สปสะ. (*<br>โอง<br>โองโอนากกร่า 1 จ๊อ)<br>> 1 คน<br>ม 1 ปี<br>วอด้วยโรคเรื่อรังกางกาย > 1          | ๆ        | <ul> <li>ໃນມີຊົ່ງແຜ່/ບຄູ່ການທີ</li> <li>ເນັ້ນເຮົາທີ່ທ່າງ</li> <li>ເອັດເປັນເຮົາທີ່ການ</li> <li>ເອັດເປັນໃນແຫ່ງແກກເຮົາ</li> <li>ເອັດເປັນ</li> <li>ເອັດເປັນ</li> <li>ເອັດເປັນ</li> <li>ເອັດເປັນ</li> <li>ເອັດເປັນ</li> <li>ເອັດເປັນ</li> <li>ເອັດເຊັ່ງແກກເຮົາບໍ</li> </ul>                                                                                                    | 1ยา<br>กล่านจัง<br>อ วิน<br>เจ็บป่วยของคนเอง<br>วักษา<br>ว่อนชิ้น ๆ |                 |
| ประเททผู้ป่วยไปเครงการ สป<br>เมือก<br>ส่วนที่ 3 จัดอุมูทประเททกลุ่มท์<br>เป็นผู้ป่วย SMI-V หรือไม่ (*)<br>                                                                                                    | ขะ / นอกไกรเการ สปสะ. (*<br>โอง<br>โองได้มากกว่า 1 จ๊อ)<br>> 1 คน<br>ม 1 ปี<br>ออร์รอโรคเรื้อรังการกาย > 1         | กบ       | <ul> <li>ໃນມີຊົງແຜ/ອອູ່ກະມອີ</li> <li>ອັນປະກິສັດທຳລົງ (</li> <li>ອຸດສາຍເກັດການ 18</li> <li>ຜູ້ຜູ້ຜູ້ສາຍໃນຮອກການ</li> <li>ຫຼື ຫຍາ</li> <li>ຫອກ</li> <li>ປາຂະເຊັ້ມຊູໂຊເກດຮັບຊັ</li> <li>ໂປກະກະບຸ.</li> </ul>                                                                                                    | ไขว<br>กล่ามจัง<br>อ จีน<br>เจ็บป่วยของคนเอง<br>รักษา<br>ว่อนชื่น ๆ |                 |
| ປະຊຸມາາຍູ່ປ່ວຍໃນໂຄາຈາກາຈ ກປ<br>ເລັດກ<br>ສຳນາລີ 3 ຈົດຍູງກປະຊຸມກາກກຸ່ມແມ່<br>ເປັນຜູ້ປ່ວຍ SMI-V ເຮີດໃນໄ (*)<br>- ໄປ - ໄມໃຫ່<br>ຜູ້ປ່ວຍກໍ່ຊາຍກາກຈັບເຮັດນ ແມ່<br>- ຜູ້ປ່ວຍກໍ່ແກງການການເວົ້ອງ<br>- ໃຫ້ຫຼາກ-<br>ສາການການເວົ້ອງ<br>- ສິນງາກຄຳແລະບາກຈຳກັນເບື້ອງ<br>- ຜູ້ຜູນແລງເປັວຍເປັນຜູ້ສຸດຈານ                                                                | ขะ / นอกไกรเการ สปสะ. (*<br>โอง<br>โองได้มากกว่า 1 จ๊อ)<br>> 1 คน<br>ม 1 ปี<br>อด้ระประหรือรังหางกาย > 1           | กบ       | <ul> <li>ໃນ່ມີຜູ້ຄຸມທາດຄຸ່ກາມທີ</li> <li>ເກັບຮະກິດທະສາດ</li> <li>ເອງ ແລະ ເຊິ່ງເປັນໃນຮອນກັບການ</li> <li>ເອງ ເປັນໃນຮອນກັບການ</li> <li>ເອງ ແລະ</li> <li>ເອງ ແລະ</li> <li>ເປັນສາລະບຸດ</li> </ul>                                                                                                    | ไขว<br>กล่านจัง<br>อ วิน<br>เจ็บปวยของคนเอง<br>รักษา<br>ว้อนชื่น ๆ  |                 |
| ປະຂບາກຜູ້ປ່ວຍໃນໂຄາຈາກາ ແປ<br>ເລັດກ<br>ສ່ວນກີ 3 ຈົດຍູງຫປະຂບາກການູ່ແກ່<br>ເປັນຜູ້ປ່ວຍ SMI-V หรือໃນ່ (*)<br>ີ ໄດ້ ໂມໂຕ່<br>ຜູ້ປ່ວຍຄຸ້ມແຈ່ຈາກອັບຈັດນ (ເມື່<br>ຜູ້ປ່ວຍຄຸ້ມແຈ່ຈາກອັບຈັດນ<br>ໃຫ້ກາດການເວົ້ອຈັກ<br>ມີໂດກາຈາກການເວົ້ອຈັກ<br>ມີໂດກາຈາກການເວົ້ອຈັກ<br>ມີໂດກາຈາກການເວົ້ອຈັກ<br>ມີໂດກາຈາກການເວົ້ອຈັກ                                                | ขะ / นอกไกรเการ สปสะ. (*<br>โอง<br>โองได้มากกร่า 1 ข้อ)<br>> 1 คน<br>ม 1 ปี<br>มอด้วยโรคเรื้อรังงางกาย > 1         | กบ       | <ul> <li>ไม่มีผู้ขุมภายใจหมดี</li> <li>มีประวัติดังหรัง</li> <li>สองหรือสามารถในสามารถ</li> <li>ผู้ประวัติมีร่วมสีงาร</li> <li>ชายา</li> <li>ประสัญญาณารับร</li> <li>โปรดระบุ.</li> </ul>                                                                                                    | ไขว<br>กด่านจัง<br>อจีน<br>เจ็บป่วยของคนเอง<br>รักษา<br>วิธาชนี้น ๆ |                 |
| ປະຂບກະຜູ້ປ່ວຍໃນໂครงการ ແປ<br>ເຮັດກ<br><mark>ຄ່ວນກີ່ 3 ຈົດບູເຫປະສະບາກກາຄຸ່ນເຄ່</mark><br>ເປັນຜູ້ປ່ວຍ SMI-V หรือໃນ່ (*)<br>ີ ໄດ້ ໂມ່ໄດ່<br>ຜູ້ປ່ວຍກຸ່ມແຸ່ຍມາກອັບຈັນ (ເຄີ<br>ຜູ້ປ່ວຍເຈົ້າມາດັ່ງ<br>ໄດ້ຍາມກາທິກ<br>ໄດ້ສູ້ກາ<br>ມີເປົ້າສາການເວົ້າສຳ<br>ມີເປົ້າສຳ ລະຫານເວົ້າສຳ<br>ມີເປົ້າສຳ ລະຫານເວົ້າສຳ<br>ມີເປົ້າສຳ ລະຫານເວົ້າສຳ<br>ມີເປົ້າສຳ ລະຫານເວົ້າສຳ | พร. / นอกโครงการ สปสร. (*<br>โอง<br>โองได้มากกร่า 1 ข้อ)<br>> 1 คน<br>ม 1 ปี<br>ม 20ตัวขโรคเรื้อรังงางกาย > 1<br>1 | คบ       | <ul> <li>ไม่มีรู้แนงกลุ่ยมมี</li> <li>มีประที่ส่างที่งง</li> <li>สองสา กายประที่ส่างที่งง</li> <li>สองสา กายประที่สามอิหาร</li> <li>สองสามอิหาร</li> <li>สองสามอิหาร</li></ul> | ชา<br>กล่ามจัง<br>8 วัน<br>ย้านวิชายงงคนเอง<br>รักษา<br>โอนชื่ม ๆ   |                 |

รูปที่ 13 แสดงหน้าลงทะเบียนผู้ป่วย SMI-V

2 ทำการบันทึกข้อมูลใน "**ส่วนที่ 1 ข้อมูลทั่วไป**" ซึ่งมีข้อมูลให้บันทึกดังนี้

- วันที่คัดกรอง SMI-V ใน โรงพยาบาล
- เลขบัตรประจำตัวประชาชน ชื่อ นามสกุล วันเดือนปีเกิด
- ที่อยู่ปัจจุบัน ประกอบด้วย บ้านเลขที่ หมู่ ชื่อหมู่บ้าน ซอย ถนน จังหวัด อำเภอ ตำบล (ในส่วนของ จังหวัด อำเภอ ตำบล ระบบจะมีการเชื่อมโยงข้อมูลไว้ สามารถเลือกจากระบบได้) หมายเลขโทรศัพท์ที่ สามารถติดต่อได้
- การวินิจฉัยหลัก สามารถพิมพ์ค้นหาการวินิจฉัยได้จากรหัส ICD-10 หรือชื่อโรค ดังรูปที่ 14

| วันที่คัดกรอง SMI-V ใน<br>รพ. | บัตรประชาชน (*) | ชื่อ (*) | นามสกุล (*)          | วันเกิด (*)    |
|-------------------------------|-----------------|----------|----------------------|----------------|
| <b>ว</b> ว/ดด/ปปปป            |                 |          |                      | 3 a) 1111 0000 |
| ที่อยู่ปัจุบัน                |                 |          |                      |                |
| บ้านเลขที่                    | หมู่            | หมู่บ้าน | ซอย                  | ถนน            |
| จังหวัด                       | อำเภอ           | ตำบล     | โทรศัพท์ที่ติดต่อได้ |                |
| 1200                          | เลือก           | .เลือก 💌 |                      |                |

**รูปที่ 14** แสดงส่วนที่ 1 ข้อมูลทั่วไป

- ทำการบันทึก "ส่วนที่ 2 ข้อมูลสถานบริการ"
  - ในหัวข้อ ประเภทผู้ป่วยในโครงการ สปสช./นอกโครงการสปสช. ให้เลือก ผู้ป่วยในโครงการ สปสช.
     จะแสดงเมนูคำถามดังนี้
    - 1) สถานบริการพี่เลี้ยง ค้นหาด้วยรหัสสถานบริการ 5 หลัก หรือชื่อสถานบริการ
    - 2) **สถานบริการประจำ** ค้นหาด้วยรหัสสถานบริการ 5 หลัก หรือชื่อสถานบริการ
    - สถานบริการปฐมภูมิที่ติดตามเยี่ยมผู้ป่วย ค้นหาด้วยรหัสสถานบริการ 5 หลัก หรือชื่อสถาน บริการ ดังรูปที่ 15

| ส่วนที่ 2 ข้อมูลสถานบริการ           |                                               |                                               |   |
|--------------------------------------|-----------------------------------------------|-----------------------------------------------|---|
| ประเภทผู้ป่วยในโครงการ สปสช. / นอกโร | ารงการ สปสข. (*)                              |                                               |   |
| ผู้ป่วยในโครงการ สปสช.               |                                               |                                               | × |
| สถานบริการพี่เลี้ยง (*)              | สถานบริการประจำ (*)                           | สถานบริการปฐมภูมิที่ติดตามเยี่ยมผู้ป่วย       |   |
| เลือก                                | <ul> <li>ค้นหาเพื่อเลือกสถานบริการ</li> </ul> | <ul> <li>ค้นหาเพื่อเลือกสถานบริการ</li> </ul> |   |

รูปที่ 15 แสดงเมนูคำถามของผู้ป่วยในโครงการ สปสช.

- บันทึกข้อมูลใน "ส่วนที่ 3 ข้อมูลประเภทกลุ่มเสี่ยง" ซึ่งมีข้อมูลให้กรอกดังนี้
  - 4.1 เลือกเป็นผู้ป่วย SMI-V หรือไม่ **ดังรูปที่ 16**

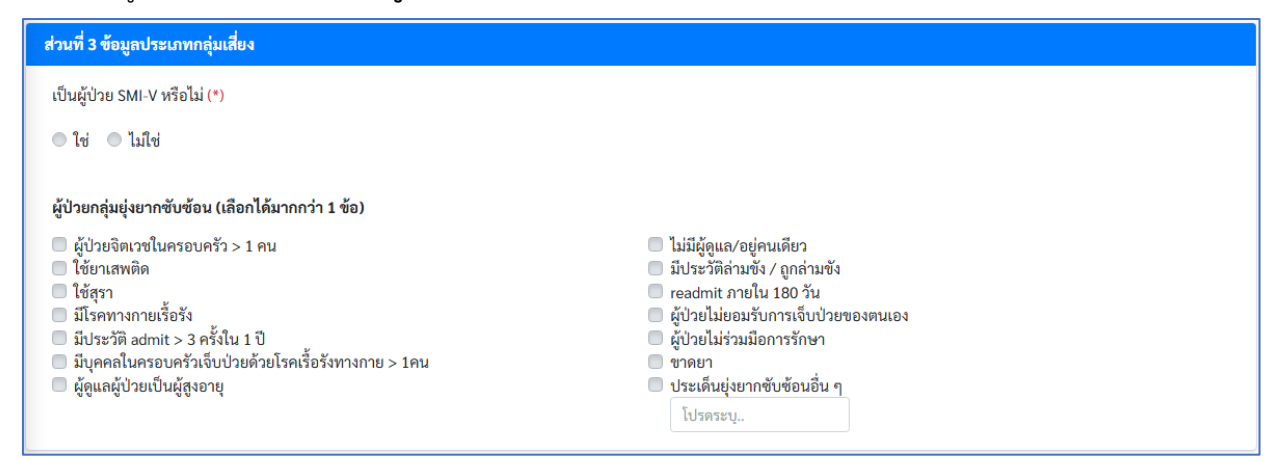

รูปที่ 16 แสดงส่วนที่ 3 ข้อมูลประเภทกลุ่มเสี่ยง

กรณีเลือก "ใช่" <u>จะต้องระบุประเภท SMI-V</u>

1) ประเภท SMI-V สามารถระบุได้มากกว่า 1 ประเภท ดังรูปที่ 17

| ส่วนที่ 3 ข้อมูลประเภทกลุ่มเสี่ยง                                                                                                    |                                                                                                    |
|----------------------------------------------------------------------------------------------------|----------------------------------------------------------------------------------------------------|
| เป็นผู้ป่วย SMI-V หรือไม่ (*)                                                                                                    |                                                                                                    |
| ● ใช่ ● ไม่ใช่                                                                                                    |                                                                                                    |
| ประเภท SMI-V (เลือกได้มากกว่า 1 ข้อ) (*)<br>SMI-V 1 : มีประวัติทำร้ายตัวเองด้วยวิธีรุนแรงหวังให้เสียชีวิต<br>SMI-V 2 : มีประวัติทำร้ายผู้อื่นด้วยวิธีรุนแรง/ก่อเหตุการณ์รุนแรงในชุมชน<br>SMI-V 3 : ผู้ป่วยมือาการหลงผิด มีความคิดทำร้ายผู้อื่นให้ถึงแก่ชีวิต หรือมุ่งร้ายผู้อื่นแบบเฉา<br>SMI-V 4 : เคยมีประวัติก่อคดีอาญารุนแรง (ฆ่า พยายามฆ่า ช่มขึน วางเพลิง) | เาะเจาจง เช่น ระบุชื่อบุคคลที่จะมุ่งทำร้าย                                                                                                    |
| ผู้ป่วยกลุ่มยุ่งยากซับซ้อน (เลือกได้มากกว่า 1 ข้อ)                                                                                                    |                                                                                                    |
| <ul> <li>ผู้ป่วยจิตเวชในครอบครัว &gt; 1 คน</li> <li>ใช้ยาเสพติด</li> <li>ใช้สุรา</li> <li>มีโรคทางกายเรื้อรัง</li> <li>มีประวัติ admit &gt; 3 ครั้งใน 1 ปี</li> <li>มีปุรคลในครอบครัวเจ็บป่วยด้วยโรคเรื้อรังทางกาย &gt; 1คน</li> <li>ผู้ดูแลผู้ป่วยเป็นผู้สูงอายุ</li> </ul>                                                                                     | <ul> <li>ไม่มีผู้ดูแล/อยู่คนเดียว</li> <li>มีประวัติล่ามขัง / ถูกล่ามขัง</li> <li>readmit ภายใน 180 วัน</li> <li>ผู้ป่วยไม่ยอมรับการเจ็บป่วยของตนเอง</li> <li>ผู้ป่วยไม่ร่วมมือการรักษา</li> <li>ขาดยา</li> <li>ประเด็นยุ่งยากซับซ้อนอื่น ๆ</li> <li>โปรตระบู</li> </ul> |

**รูปที่ 17** แสดงการระบุประเภท SMI-V

2) กรณีเลือก "ไม่ใช่" <u>จะต้องระบุกลุ่มยุ่งยากซับซ้อน</u> โดยผู้ป่วยกลุ่มยุ่งยากซับซ้อน (เลือกได้มากกว่า
 1 ข้อ) ดังรูปที่ 18

| ส่วนที่ 3 ข้อมูลประเภทกลุ่มเสี่ยง                                                                                                    |                                                                                                    |
|----------------------------------------------------------------------------------------------------|----------------------------------------------------------------------------------------------------|
| เป็นผู้ป่วย SMI-V หรือไม่ (*)                                                                                                    |                                                                                                    |
| 🔍 ใช่ 🗿 ไม่ใช่                                                                                                    |                                                                                                    |
| <b>ผู้ป่วยกลุ่มยุ่งยากซับซ้อน (เลือกได้มากกว่า 1 ข้อ)</b><br>ผู้ป่วยจิตเวซในครอบครัว > 1 คน<br>ใช้ยาเสพติด<br>ใช้สุรา<br>มีโรคทางกายเรื้อรัง<br>มีประวัติ admit > 3 ครั้งใน 1 ปี<br>มีบุคคลในครอบครัวเจ็บป่วยด้วยโรคเรื้อรังทางกาย > 1คน<br>ผู้ดูแลผู้ป่วยเป็นผู้สูงอายุ | <ul> <li>ไม่มีผู้ดูแล/อยู่คนเดียว</li> <li>มีประวัติล่ามขัง / ถูกล่ามขัง</li> <li>readmit ภายใน 180 วัน</li> <li>ผู้ป่วยไม่ยอมรับการเจ็บป่วยของตนเอง</li> <li>ผู้ป่วยไม่ร่วมมือการรักษา</li> <li>ขาดยา</li> <li>ประเด็นยุ่งยากซับซ้อนอื่น ๆ<br/>โปรดระบุ</li> </ul> |

รูปที่ 18 แสดงเมนูการระบุผู้ป่วยกลุ่มยุ่งยากซับซ้อน

5. เมื่อกรอกข้อมูลถูกต้องครบถ้วนแล้วให้ทำการเลือก "**บันทึก" ดังรูปที่ 19** 

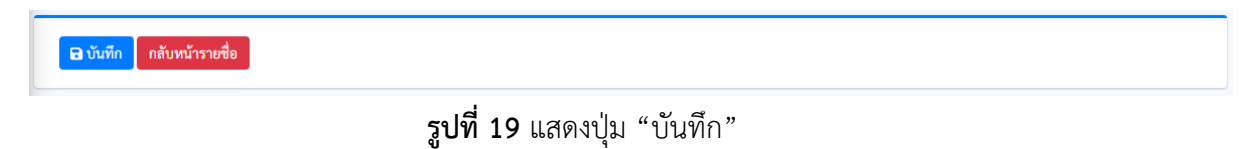

#### การบันทึกผลการติดตามดูแลต่อเนื่องผู้ป่วยจิตเวชกลุ่มเสี่ยงต่อการก่อความรุนแรง/กลุ่มยุ่งยากซับซ้อน

ระบบการติดตามดูแลต่อเนื่อง จะมีความสามารถหลัก ๆ ได้แก่

- 1. การบันทึกผลการติดตามดูแล
- 2. ประวัติการติดตามดูแลต่อเนื่องประชาชนกลุ่มเสี่ยงต่อการก่อความรุนแรงในสังคม
- การลงทะเบียนส่งต่อเพื่อติดตามดูแลต่อเนื่องประชาชนกลุ่มเสี่ยงต่อการก่อความรุนแรงใน สังคม
- 4. การแก้ไข/ลบข้อมูลการลงทะเบียนผู้ป่วยในระบบ
- 5. การลงทะเบียนผู้ป่วยเพื่อเข้าระบบติดตามดูแล

#### 1. การบันทึกผลการติดตามดูแล

1.1 เลือกเมนู "ติดตาม" ดังรูปที่ 20 <u>\_</u> 2 โรงพยาบาลจิตเวชนครร รายชื่อผู้ป่วย SMI-V Home / รายชื่อผู้ป่วย SM 2. ทั้งหว Search ประวัติกา เลข ที่ ส่งต่อ หม่บ้า Ba Ba 62728 62728 62728 62728 62728 62728 62728 62728 ii 89 ii ใบเบือ iii **6**0 11/02/2568 8 ใบเบือ ในเมือ

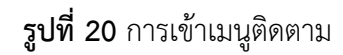

 1.2 เมื่อเลือกเมนู ติดตาม ระบบจะแสดงหน้ารายชื่อผู้ป่วย SMI-V ทั้งหมดโดยระบบสามารถค้นหารายชื่อ หรือข้อมูลผู้ป่วย ได้จาก หมายเลขบัตรประชาชน ของผู้ป่วย ปีงบประมาณที่ลงทะเบียน ประเภทของ ผู้ป่วย

- 1.3 เมื่อบันทึกข้อมูลหมายเลขบัตรประจำตัวประชาชน แล้ว
  - ทำการกดปุ่มคำว่า ค้นหา ดังรูปที่ 21 เพื่อบันทึกผลการติดตามดูแล
  - กดปุ่มติดตาม สีฟ้า เพื่อทำแบบประเมินการติดตามดูแลต่อเนื่องประชาชนกลุ่มเสี่ยงต่อการก่อความ
     รุนแรงในสังคม

| ายชื่อผู้เ             | ไวย SN                     | 1I-V                         |                            |                              |                     |                                 |                             |               |                      |              |            |       |       | Home / รายชื่อผู้เ | ປ່ວຍ SMI- |
|------------------------|----------------------------|------------------------------|----------------------------|------------------------------|---------------------|---------------------------------|-----------------------------|---------------|----------------------|--------------|------------|-------|-------|--------------------|-----------|
| รายชื่อผู้ปัวเ         | ) SMI-V                    |                              |                            |                              |                     |                                 |                             |               |                      |              |            |       |       |                    |           |
| ค้นหาบัตรป<br>46635678 | <del>ระชาชน</del><br>13941 | <b>ปังบประมาณ</b><br>ทั้งหมด | ์<br>- โครงก<br>ทั้งก      | าาร สปสช. / นอกโครงกา<br>หมด | าร<br>~ Q<br>คั้นหา |                                 |                             |               |                      |              |            |       |       | + ลงทะเบียน        |           |
| Show 10                | entries                    |                              |                            |                              |                     |                                 |                             |               |                      |              |            |       | Searc | h:                 |           |
| ::<br>ดิดตาม           | ผลการ<br>ติดตาม            | า.<br>ส่งต่อ                 | 1)<br>ประวัติการ<br>ส่งต่อ | ::<br>บัตรประชาชน            | ชื่อ - นามสกุล      | โครงการ<br>สปสช. /<br>SMIV-CARE | า<br>วันที่ติดตาม<br>ล่าสุด | า<br>วินิจฉัย | บ้าน ∷<br>เลข<br>ที่ | า<br>หมู่ที่ | า หมู่บ้าน | สอย   | กมน   | ตำบล               |           |
| <b>v</b>               |                            | <b>B</b>                     | â                          | 4663567813941                | ทดสอบ ทคสอบ         | โครงการ สปสบ.                   |                             | A00           | 62728                | 62728        | 62728      | 62728 | 62728 | คลองท่อมเหนือ      | คลอ       |
| Showing 1              | to 1 of 1 er               | itries                       |                            |                              |                     |                                 |                             |               |                      |              |            |       |       | Previous 1         | Next      |

**รูปที่ 21** การติดตามผู้ป่วย SMI-V

1.4 ระบบจะแสดงแบบประเมินการติดตามดูแลต่อเนื่องประชาชนกลุ่มเสี่ยงต่อการก่อความรุนแรงใน

สังคม ทั้ง 3 แบบ โดย

ให้ทำการบันทึก วันที่ติดตาม และสถานะการติดตามครั้งนี้ดังรูปที่ 22 ได้แก่

- 1) ประเมินการก่อความรุนแรงซ้ำ
- 2) ประเมิน 5 ด้าน
- 3) ผลการติดตาม
- 4) CARE PLAN
- 5) OAS

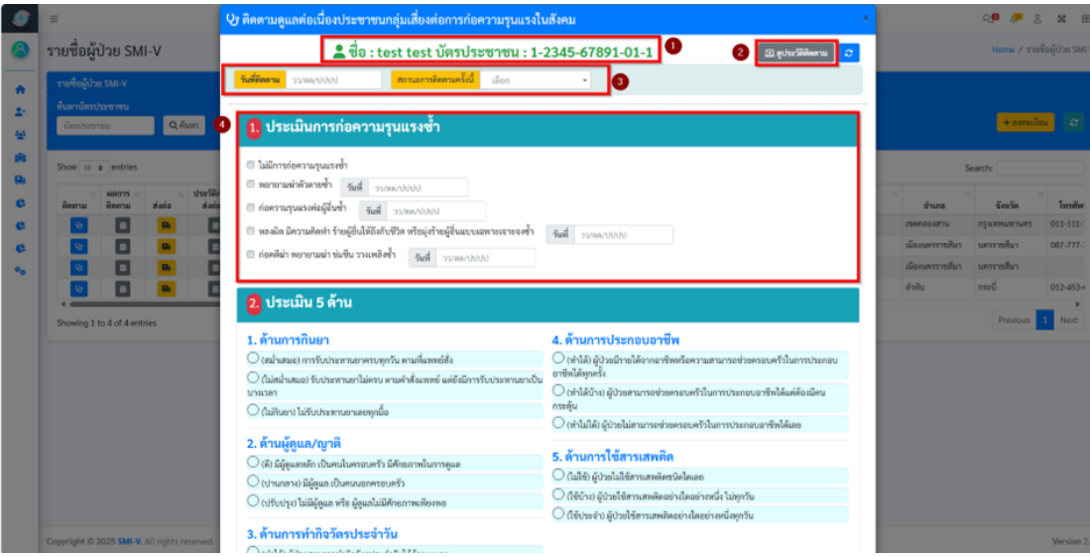

รูปที่ 22 การติดตามดูแลต่อเนื่องประชาชนกลุ่มเสี่ยงต่อการก่อความรุนแรงในสังคม

 ประเมินการก่อความรุนแรงซ้ำ ให้ทำการบันทึก ตามหัวข้อที่พบได้จากการสัมภาษณ์ประวัติ ตามหัวข้อในแบบประเมิน หากพบมีการก่อความรุนแรงซ้ำให้ระบุวัน เดือน ปี ที่ก่อความรุนแรง ตาม รูปที่ 23

| y ติดตามดูแลต่อเนื่องปร                      | ะชาชนกลุ่มเสี่ยงต่อการก่อความรุนแรงในสังคม                                |                        |
|----------------------------------------------|---------------------------------------------------------------------------|------------------------|
| 2                                            | ¦อ : ทดสอบ ทดสอบ บัตรประชาชน : 4-6635-67813-9                             | 94-1 🗉 ดูประวัติติดตาม |
| <b>วันที่ติดตาม</b> วว/ดด/ปปปป               | <mark>สถานะการติดตามครั้งนี้</mark> เลือก <b>∗</b>                        |                        |
| รหัสการติดตาม : c0d225d1-ac1d-41f1-83        | 59-882d22058cab                                                           |                        |
| 1. ประเมินการก่อ                             | ความรุนแรงซ้ำ                                                             |                        |
| <ul> <li>ไม่มีการก่อความรุนแรงซ้ำ</li> </ul> |                                                                           |                        |
| 🔵 พยายามฆ่าตัวตายซ้ำ 🛛 รั                    | นที่ วว/ดด/ปปปป                                                           |                        |
| 🔲 ก่อความรุนแรงต่อผู้อื่นซ้ำ                 | <b>วันที่</b> วว/ดด/ปปปป                                                  |                        |
| 🔲 หลงผิด มีความคิดทำ ร้ายผู้                 | อื่นให้ถึงกับชีวิต หรือมุ่งร้ายผู้อื่นแบบเฉพาะเจาะจงซ้ำ วันที่ วว/ดด/ปปปป |                        |
| 🔲 ก่อคดีฆ่า พยายามฆ่า ข่มขึ้น                | <b>มวางเพลิงช้ำ วันที่</b> วา/ดด/ปปปป                                     |                        |
|                                              |                                                                           |                        |

รูปที่ 23 การบันทึกผลการประเมินการก่อความรุนแรงซ้ำ

- 2) ประเมิน 5 ด้าน ให้ทำการบันทึกผลการติดตามจากแบบประเมิน 5 ด้าน ตามรูปที่ 24 ได้แก่
  - 1. ด้านการกินยา
  - 2. ด้านผู้ดูแล/ญาติ
  - 3. ด้านการทำกิจวัตรประจำวัน
  - 4. ด้านการประกอบอาชีพ
  - 5. ด้านการใช้สารเสพติด

# 2. ประเมิน 5 ด้าน

| 1. ด้านการกินยา                                                                                      | 4. ด้านการประกอบอาชีพ                                                                                       |
|----------------------------------------------------------------------------------------------------|----------------------------------------------------------------------------------------------------|
| 🔘 (สม่ำเสมอ) การรับประทานยาครบทุกวัน ตามที่แพทย์สั่ง                                                 | 🔾 (ทำได้) ผู้ป่วยมีรายได้จากอาซีพหรือความสามารถช่วยครอบครัวในการประกอบ                                      |
| 🔘 (ไม่สม่ำเสมอ) รับประทานยาไม่ครบ ตามคำสั่งแพทย์ แต่ยังมีการรับประทานยาเป็น<br>บางเวลา               | อาชีพได้ทุกครั้ง<br>🔿 (ทำได้บ้าง) ผู้ป่วยสามารถช่วยครอบครัวในการประกอบอาชีพได้แต่ต้องมีคน                   |
| 🔘 (ไม่กินยา) ไม่รับประทานยาเลยทุกมื้อ                                                                | กระตุ้น                                                                                                    |
| <ol> <li>ด้านผู้ดูแล/ญาติ</li> <li>(ดี) มีผู้ดูแลหลัก เป็นคนในครอบครัว มีศักยภาพในการดูแล</li> </ol> | <ul> <li>(ทาเมเต) สูบวยเมสามารถขวยพรวเนการบระกอบอาจพเตเลย</li> <li>5. ด้านการใช้สารเสพติด</li> </ul>        |
| 🔿 (ปานกลาง) มีผู้ดูแล เป็นคนนอกครอบครัว                                                              | <ul> <li>(ไม่ใช้) ผู้ป่วยไม่ใช้สารเสพติดชนิดใดเลย</li> <li>(ไม่ใช้) ผู้ป่วยไม่สารเสพติดชนิดใดเลย</li> </ul> |
| 🔾 (ปรับปรุง) ไม่มีผู้ดูแล หรือ ผู้ดูแล่ไม่มีศักยภาพเพียงพอ                                           | <ul> <li>(เช่น พ. พ. พ. พ. พ. พ. พ. พ. พ. พ. พ. พ. พ.</li></ul>                                             |
| 3. ด้านการทำกิจวัตรประจำวัน                                                                          |                                                                                                    |
| 🔘 (ทำได้) ผู้ป่วยสามารถทำกิจวัตรประจำวันได้ด้วยตนเอง                                                 |                                                                                                    |
| 🔘 (ทำได้บ้าง) ผู้ป่วยสามารถทำกิจวัตรประจำวันได้ แต่ต้องมีคนคอยช่วยเหลือ                              |                                                                                                    |
| 🔘 (ทำไม่ได้) ผู้ป่วยไม่สามารถทำกิจวัตรประจำวันได้เลย                                                 |                                                                                                    |

3) ผลการติดตาม บันทึกผลการติดตามผู้ป่วยจิตเวช และกรณีเกิดภัยพิบัติต่าง ๆ ส่งผลให้
 ไม่สามารถลงเยี่ยมที่พื้นที่ได้ สามารถเยี่ยมทางโทรศัพท์ และให้ระบุประเภทของภัยพิบัติ ดังรูปที่ 25
 จากนั้นกดปุ่ม บันทึก

| <ol> <li>ผลการติดตาม (เลือกได้มากกว่า</li> </ol>                                                                                                    | 1 ข้อ) |
|----------------------------------------------------------------------------------------------------|--------|
| <ul> <li>นัดติดตามต่อเนื่อง</li> <li>ติดตามเยี่ยมพร้อมกับ รพ.พี่เลี้ยง</li> <li>ปรึกษาทีมพี่เลี่ยง</li> <li>REFER</li> <li>ADMIT จท.บัดฟื้นฟู</li> <li>รับบริการจิตเวชอุกเฉินแต่ไม่ ADMIT</li> <li>ขึ้นบัตรผู้พิการทางจิต</li> <li>เสพสารเสพติดช้ำ</li> <li>ดื่มสุราช้ำ</li> <li>การติดตามเยี่ยมภัยพิบัติทางโทรศัพท์</li> <li> เลือกประเภทภัยภิบัติ</li> </ul> |        |
|                                                                                                    | บันทึก |

รูปที่ 25 ผลการติดตามเยี่ยม

4) การบันทึก CARE PLAN

การบันทึกหัวข้อนี้ จะมีการเชื่อมโยงข้อมูลมาจากแบบติดตาม 5 ด้าน

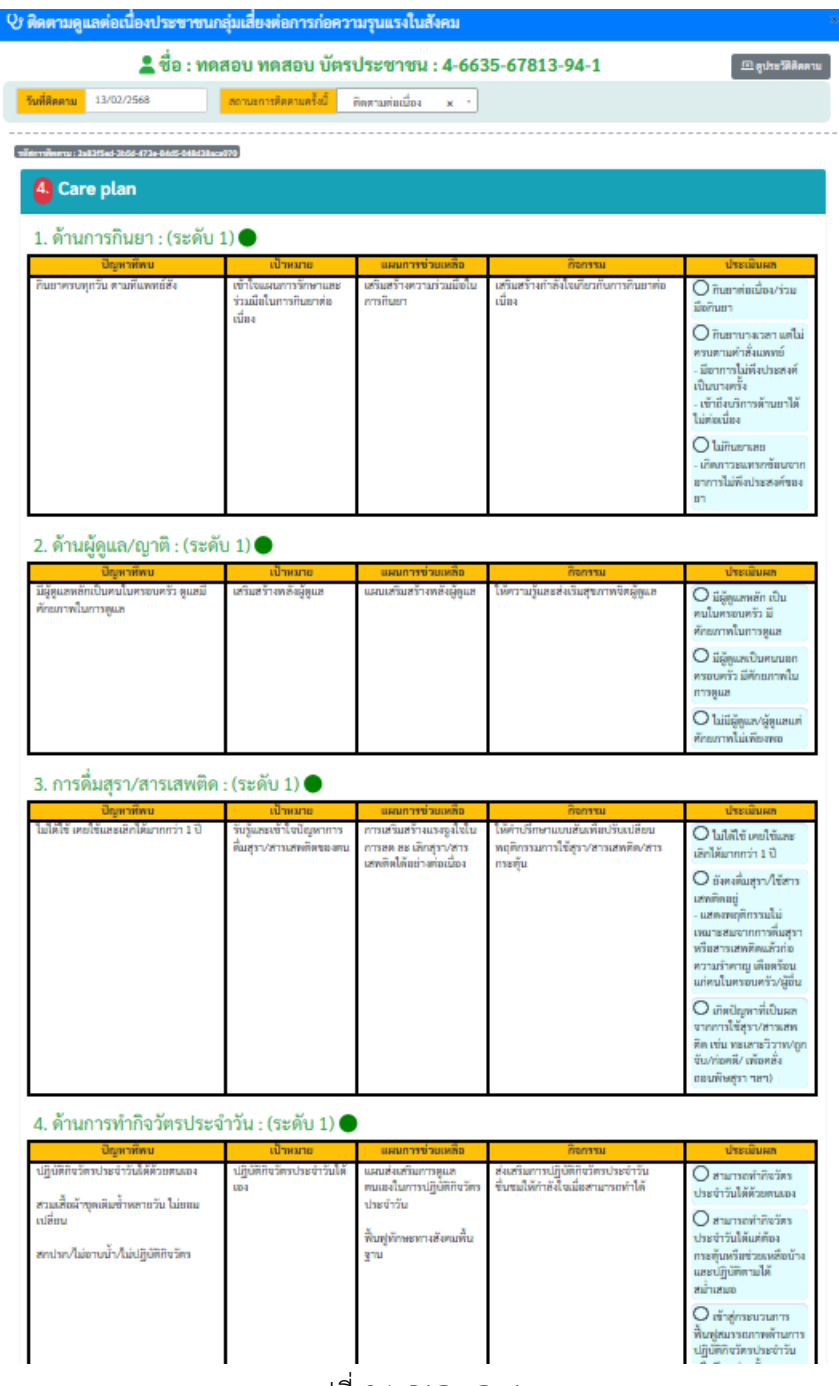

รูปที่ 26 CARE PLAN

#### 5. การบันทึกแบบประเมิน OAS

| ติดตามดุ                                                | ุแลต่อเนื่องประชาง                                                              | ชนกลุ่มเสี่ยงต่อการก่อค                                                                                      | วามรุนแรงในสั                               | งคม           |                                |                            |                   |
|---------------------------------------------------------|---------------------------------------------------------------------------------|----------------------------------------------------------------------------------------------------|---------------------------------------------|---------------|--------------------------------|----------------------------|-------------------|
|                                                         | 💄 ชื่อ :                                                                        | ทดสอบ ทดสอบ บัต                                                                                              | เรประชาชน                                   | : 4-6635-     | -67813-94-1                    |                            | 🗈 ดูประวัติติดตาม |
| วันที่ติดตาม                                            | 13/02/2568                                                                      | สถานะการติดตามครั้งนี้                                                                                       | ติดตามต่อเนื่อง                             | × *           |                                |                            |                   |
| หัสการติดตาม : 2                                        | 2a83f5ed-3b5d-473e-84d5-048                                                     | d38aca070                                                                                                    |                                             |               |                                |                            |                   |
| ประเมินพ                                                | ฤติกรรมก้าวร้าวรุนแรง (O                                                        | vert Aggression Scale : OAS)                                                                                 |                                             |               |                                |                            |                   |
| 1. พฤติกร                                               | รมก้าวร้าวรุนแรงต่อตนเอ                                                         | 4                                                                                                    |                                             |               |                                |                            |                   |
| 🔿 ทำร้า                                                 | ยดนเองรุนแรง เช่น มีรอยช่                                                       | ร้ำ มีรอยกรีดลึก เลือดออก หรือมีก                                                                            | าารบาดเจ็บอวัยวะภา                          | ยในหรือหมดสติ | i                              |                            |                   |
| 🔿 ขีดข่ว                                                | านผิวหนัง ดีตนเองดึงผม โข                                                       | เกศีรษะ ตัวเองเป็นรอย ขนาดเล็ก                                                                               | 1                                           |               |                                |                            |                   |
| 🔿 Isim                                                  | มพฤติกรรมก้าวร้าวรุนแรงต่                                                       | อดนเอง                                                                                                    |                                             |               |                                |                            |                   |
| <ul> <li>ด่าคำ</li> <li>หงุดห</li> <li>ไม่พา</li> </ul> | หยาบคายใช้คำสกปรกรุนเ<br>เงิดส่งเสียงดังตะโกนด้วยค<br>เพฤติกรรมก้าวร้าวรุนแรงต่ | เรง แสดงท่าทางคุกคาม เข่น ถลก<br>วามโกรธหรือตะโกนต่าผู้อื่นด้วยถ้<br>iอผู้อื่นทั้งคำพูดและการแสดงออ <i>เ</i> | แสื้อผ้า ทำท่าด่อยลม<br>เอยคำไม่รุนแรง<br>ก | หรือกระชากคอ  | เสื้อผู้อื่น พุ่งขน เดะ ผลัก ท | รือ ดึงผมผู้อื่น แต่ไม่ได้ | รับบาดเจ็บ        |
| 3. พฤติกร                                               | รมก้าวร้าวรุนแรงต่อทรัพเ                                                        | ม์สิน                                                                                                    | । बदं बंह थ                                 | a 4           |                                |                            |                   |
| <ul> <li>ทาสง</li> <li>พา้าง</li> </ul>                 | ของแตกหกกระจดกระจาย<br>/เคะ /พบวัตถุ หรือสิ่งของ                                | เขน ทุบกระจก ขวางแกว จาน ม                                                                                   | ด หรอสงของทเปนอเ                            | เตรายหรอจุดไท | งเผา ฯลฯ                       |                            |                   |
| 0 ปิดปร                                                 | ระตูเสียงดัง รื้อข้าวของกระ                                                     | จัด กระจาย                                                                                                   |                                             |               |                                |                            |                   |
| 🔿 "lim                                                  | ้<br>มพฤติกรรมก้าวร้าวรุนแรงต่                                                  | อทรัพย์สิน                                                                                                   |                                             |               |                                |                            |                   |
| ← กลับ                                                  |                                                                                 |                                                                                                    |                                             |               |                                |                            | 🕒 บันทึก          |
|                                                         |                                                                                 |                                                                                                    |                                             |               |                                |                            |                   |

รูปที่ 27 การบันทึกแบบประเมิน OAS

#### 2. ประวัติการติดตามดูแลต่อเนื่องประชาชนกลุ่มเสี่ยงต่อการก่อความรุนแรงในสังคม

 สำหรับการเรียกดูประวัติการติดตามต่อเนื่อง สามารถ ทำได้โดยการค้นหาผู้ป่วยที่ต้องการ ทราบประวัติการติดตาม หลังจากนั้น ระบบจะแสดงรายการชื่อ นามสกุลผู้ป่วย ให้ทำการกดปุ่ม ผลการ ติดตาม ดังรูปที่ 28

| ยชอผูเ                  | ไวย SN          | /II-V                 |                      |                                     |                               |                                       |                        |                      |                             |                           |               |             | Home / รายชื่อผู้            | ຸ່ຳປ່ວຍ SN |
|-------------------------|-----------------|-----------------------|----------------------|-------------------------------------|-------------------------------|---------------------------------------|------------------------|----------------------|-----------------------------|---------------------------|---------------|-------------|------------------------------|------------|
| กยชื่อผู้ป่วย           | SMI-V           |                       |                      |                                     |                               |                                       |                        |                      |                             |                           |               |             |                              |            |
| ันหาบัตรปร<br>466356781 | ะชาชน<br>13941  | ปังบประมาณ<br>ทั้งหมด | โครงก<br>~ ทั้งห     | าร สปสช. / นอกโครงก<br>เมค          | าร<br>~ Q<br>คั้นหา           |                                       |                        |                      |                             |                           |               |             | + ลงทะเบียน                  | S          |
| ihow 10 🕈               | entries         |                       |                      |                                     |                               | -                                     |                        |                      |                             |                           |               | Searc       | ch:                          |            |
|                         |                 |                       |                      |                                     |                               | โครงการ                               |                        |                      |                             |                           |               |             |                              |            |
| "<br>ติดตาม             | ผลการ<br>ติดตาม | ส่งต่อ                | ประวัติการ<br>ส่งต่อ | บัตรประชาชน                         | ชื่อ - นามสกุล                | สปสช. /<br>SMIV-CARE                  | วันที่ติดตาม<br>ถ่าสุด | า                    | เลข<br>ที่ หมู่             | ที่ หมู่บ้าน              | สอย           | ถนน         | ตำบล                         |            |
| า<br>ติดตาม<br><b>เ</b> | ผลการ<br>ติดตาม | ส่งต่อ<br>Be          | ประวัติการ<br>ส่งต่อ | <b>บัตรประชาชน</b><br>4663567813941 | ชื่อ - นามสกุล<br>ทดสอบ ทดสอบ | สปสช. /<br>SMIV-CARE<br>โครงการ สปสช. | วันที่ติดตาม<br>ถ่าสุด | า<br>วินิจฉัย<br>A00 | เลข<br>ที่ หมู่<br>62728 62 | ที่ หมู่บ้าน<br>728 62728 | ช่อย<br>62728 | ณม<br>62728 | <b>ตำบล</b><br>คลองท่อมเหนือ | n<br>Pa    |

รูปที่ 28 การเรียกดูประวัติการติดตามต่อเนื่อง

2) ระบบจะแสดงข้อมูลประวัติการติดตาม วัน เดือน ปี ที่ติดตาม ผลการประเมิน 5 ด้าน ผลการ

ประเมิน OAS สถานการณ์ติดตาม ดังภาพที่ 29

| 🖽 ประวัติการติดตามดูแลต่อเนื่       | องประชาชนกลุ่มเส              | รี่ยงต่อการก่อความ | มรุนแรงในสังคม   |             |           | ×                |
|-------------------------------------|-------------------------------|--------------------|------------------|-------------|-----------|------------------|
|                                     | 上 ชื่อ : ทดสอบ(               | 5 ระบบ6 บัตรเ      | ระชาชน : 180     | 1056070162  |           |                  |
| 段 ประวัติติดตาม 🔛 ประวัติ Refer     | <b>เคีย</b> ประวัติการลงทะเช่ | บียน               |                  |             |           |                  |
| <b>ตั้งแต่วันที่</b> วว/ดด/ปปปป     | ถึงวันที่ วว/ดด/ปปปป          | ٩                  |                  |             |           | + เพิ่มการติดตาม |
| ี 🗄 แสดง 10 รายการ - 🛛 ส่งออก Excel |                               |                    |                  |             | ค้นหา:    |                  |
| ลำดับ 🗈 วันที่ติดตาม 🗈              | ผลประเมิน 5 ด้าน 🕕            | ผลประเมิน OAS      | สถานะการติดตาม 🖽 | โรงพยาบาล 🗈 | ผู้บันทึก | าม แก้ไข/ลบ เป   |
|                                     |                               | ขออภัย ไม่พบรายก   | ารใด ๆ ในระบบ    |             |           |                  |
| ไม่พบ รายการ ที่ท่านต้องการ         |                               |                    |                  |             |           | ก่อนหน้า ถัดไป   |

รูปที่ 29 การแสดงประวัติการติดตามต่อเนื่อง

าได

#### 3. การลงทะเบียนส่งต่อเพื่อติดตามดูแลต่อเนื่องประชาชนกลุ่มเสี่ยงต่อการก่อความรุนแรงในสังคม

หลังจากที่บันทึกข้อมูลผลการติดตามครบถ้วนแล้ว ต้องทำการส่งต่อข้อมูลผู้ป่วยจิตเวช ไปยัง สถานบริการอื่น ๆ ตาม Service plan ของแต่ละเขตสุขภาพ หรือส่งต่อข้อมูลไปยังสถานบริการที่ผู้ป่วยไป อาศัยอยู่หลังจำหน่ายออกจากโรงพยาบาล ต้องทำการบันทึกข้อมูลส่งต่อ ดังรูปที่ 30

| เยชื่อผู้ป่วย SMI-V                         |                               |                                |                |                                   |                             |            |                            |            |    |    |                         |      |
|---------------------------------------------|-------------------------------|--------------------------------|----------------|-----------------------------------|-----------------------------|------------|----------------------------|------------|----|----|-------------------------|------|
| มหาบัตรประชาชน ปีงบป<br>4663567813941 ทั้งเ | ระมาณ โค<br>เมด 🗸             | งการ สปสช. / นอกโครงก<br>ไงหมด | าร             |                                   |                             |            |                            |            |    |    | <mark>+ ลงทะเ</mark>    | บียน |
|                                             |                               |                                |                |                                   |                             |            |                            |            |    |    |                         |      |
| าow 10 ♦ entries                            | า<br>ประวัติการ<br>ต่อ ส่งต่อ | า นัครประชาชน                  | ชื่อ - นามสกูล | น โครงการ<br>สปสช. /<br>SMIV-CARE | า<br>วันที่ติดตาม<br>ล่าสุด | า วินิจฉัย | บ้าน ::<br>เลข<br>ที่ หมู่ | า หมู่บ้าน | 11 | 73 | Search:<br>าะ<br>น ตำบะ | 11   |

รูปที่ 30 การบันทึกข้อมูลส่งต่อ

โดยบันทึกผลการติดตามตาม และระบุสถานบริการที่ส่งต่อข้อมูลเพื่อการดูแลต่อเนื่อง ดังรูปที่ 31

| <ol> <li>ส่งต่อสถานบริการ</li> </ol>                              |                                         |        |
|-------------------------------------------------------------------|-----------------------------------------|--------|
| โรงพยาบาลที่ REFER (ปลายทาง) คับหา<br>ข้อความ/รายละเอียดที่ส่งต่อ |                                         |        |
|                                                                   | ~~~~~~~~~~~~~~~~~~~~~~~~~~~~~~~~~~~~~~~ | บันทึก |

### รูปที่ 31 การระบุการส่งข้อมูลการดูแลต่อเนื่อง

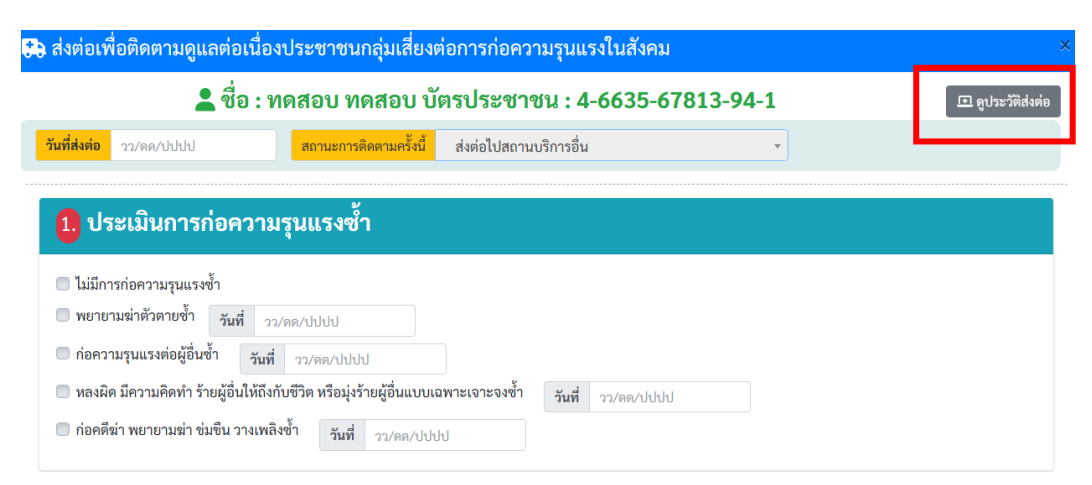

รูปที่ 32 การเรียกดูข้อมูลประวัติส่งต่อ

|                                 |                  | 👗 ଏତ : ମାମନ୍ତ    | ลอบ ทดสอบ บตรบร    | ะชาชน : 40            | 00350781              | 3941                   |           |            |
|---------------------------------|------------------|------------------|--------------------|-----------------------|-----------------------|------------------------|-----------|------------|
| 😫 ประวัติติดตาม                 | 🐘 ประวัติ Refer  | 👫 ประวัติการ     |                    |                       |                       |                        |           |            |
| ันที่ส่งต่อ วว/ดด/              | ปปปป             | ถึงวันที่ วว/ดด/ | ່ປປປປ 🔍            |                       |                       |                        |           | + เพิ่มการ |
| i≘ แสดง 10 รายการ               | • 🕕 ส่งออก Excel |                  |                    |                       |                       |                        | ค้นหา:    |            |
| กำดับ <sup>†⊥</sup> วันที่ส่งต่ | า ผลประเมื่      | นิน 5 ด้าน       | ผลประเมิน OAS      | สถานะการ าเ<br>ติดตาม | โรงพยาบาล 👊<br>ต้นทาง | โรงพยาบาล า<br>ปลายทาง | ผู้บันทึก | แก้ไข / ล  |
|                                 |                  |                  | ขออภัย ไม่พบรายการ | ใด ๆ ในระบบ           |                       |                        |           |            |
|                                 | ν                |                  |                    |                       |                       |                        | ก่ะ       | บนหน้า ถั  |

รูปที่ 33 การเรียกดูข้อมูลประวัติส่งต่อ

### 4. การแก้ไข/ลบข้อมูลการลงทะเบียนผู้ป่วยในระบบ

| รายชื่อผู้ป่วย SMI-V                                   |                    |            |                             |            |            |            |            |                |                                |                     |                     |       | ne / รายชื่อผู้ป่วย SMI-V |                         |
|--------------------------------------------------------|--------------------|------------|-----------------------------|------------|------------|------------|------------|----------------|--------------------------------|---------------------|---------------------|-------|---------------------------|-------------------------|
| รา                                                     | ยชื่อผู้ป่วย SMI-V |            |                             |            |            |            |            |                |                                |                     |                     |       |                           |                         |
| ค้นหาบัตรประชาชน ปีงบประมาณ โครงการ สปสช. / นอกโครงการ |                    |            |                             |            |            |            |            |                |                                |                     |                     |       |                           |                         |
|                                                        | บัตรประชาชน        | ทั้งหมด    | <ul> <li>ทั้งหมด</li> </ul> |            |            | ~          | Q<br>ค้นหา |                |                                |                     |                     |       | +                         | ลงทะเบียน 🛛 😂           |
|                                                        |                    |            | 11 11                       | 11         | 11         | 71         | 11         | 71             | n                              | n                   | 11                  |       |                           |                         |
|                                                        | อำเภอ              | จังหวัด    | โทรศัพท์                    | SMI-<br>V1 | SMI-<br>V2 | SMI-<br>V3 | SMI-<br>V4 | รหัสสถานบริการ | ชื่อสถานบริการ                 | วันเวลาที่สร้าง     | วันเวลาปรับปรุง     | แก้ไข | <b>ຄ</b> ນ                | ประวัติการลง<br>ทะเบียน |
|                                                        | คลองท่อม           | กระบี่     | 627-28                      | ไข่        |            | ใช่        |            | 12268          | รพ.จิตเวชนครราชสีมาราชนครินทร์ | 11/02/2568 09:45:42 | 11/02/2568 09:45:42 | C     | ×.                        | <b>m</b>                |
|                                                        | ปลายพระยา          | กระบี่     | 021-313-4343                |            |            |            |            | 12268          | รพ.จิตเวชนครราชสีมาราชนครินทร์ | 11/02/2568 09:48:49 | 11/02/2568 09:48:49 | Ľ     | Ĩ                         | <b></b>                 |
|                                                        | เมืองนครราชสีมา    | นครราชสีมา | 087-777-7777                | ใช่        |            |            |            | 12268          | รพ.จิตเวชนครราชสีมาราชนครินทร์ | 11/02/2568 10:01:45 | 11/02/2568 10:01:45 | Ľ     | ×.                        | <b></b>                 |
|                                                        | เมืองนครราชสีมา    | นครราชสีมา | 087-777-7777                |            |            |            |            | 12268          | รพ.จิตเวชนครราชสีมาราชนครินทร์ | 11/02/2568 10:20:41 | 12/02/2568 02:36:02 | Ľ     | W                         | <b>#</b>                |
|                                                        | เมืองนครราชสีมา    | นครราชสีมา | 086-444-4444                | ใช่        | ใช่        |            |            | 12268          | รพ.จิตเวชนครราชสีมาราชนครินทร์ | 11/02/2568 10:54:01 | 11/02/2568 10:54:01 | Ľ     | ii.                       | iii ii                  |
|                                                        | เมืองนครราชสีมา    | นครราชสีมา | 087-777-7777                | ใข่        |            |            | ใช่        | 12268          | รพ.จิตเวชนครราชสีมาราชนครินทร์ | 11/02/2568 11:57:02 | 11/02/2568 11:57:02 | ď     | Ŧ                         | ti i                    |
|                                                        | ด่านขุนทด          | นครราชสีมา | 061-1675979                 | ใช่        |            |            |            | 12268          | รพ.จิตเวชนครราชสีมาราชนครินทร์ | 11/02/2568          | 11/02/2568 14:42:00 | Ľ     |                           |                         |
|                                                        | บัวลาย             | นครราชสีมา | 089-7180758<br>088-7249390  | ใช่        |            |            |            | 12268          | รพ.จิตเวชนครราชสีมาราชนครินทร์ | 11/02/2568          | 11/02/2568 14:42:00 | Ľ     |                           | <b></b>                 |

รูปที่ 34 การแก้ไข/ลบข้อมูลการลงทะเบียนผู้ป่วยในระบบ

## 5. การลงทะเบียนผู้ป่วยเพื่อเข้าระบบติดตามดูแล

| ค้นหาบัตรป |                 | ໄຈບປຣະມາດ |                          |               |                                       |                  |                    |          |         |       |          |       |         |               |    |
|------------|-----------------|-----------|--------------------------|---------------|---------------------------------------|------------------|--------------------|----------|---------|-------|----------|-------|---------|---------------|----|
| บัตรประชา  | ชน              | ทั้งหมด   | <ul> <li>ทั้ง</li> </ul> | เมค           | <ul> <li>Q</li> <li>ອ້າມກາ</li> </ul> |                  |                    |          |         |       |          |       |         | + ลงทะเบียน   |    |
|            |                 |           |                          |               |                                       |                  |                    |          |         |       |          |       |         |               |    |
| Show 10 4  | entries         |           |                          |               |                                       |                  |                    |          |         |       |          |       | Search: |               |    |
|            | п               |           | 1                        |               |                                       | โครงการ เ        | n de ll            |          | บ้าน :: |       |          |       |         |               |    |
| ติดตาม     | ผลการ<br>ติดตาม | nienio    | ประวทการ<br>ส่งต่อ       | บัตรประชาชน   | ชื่อ - นามสกุล                        | SMIV-CARE        | วนทดดดาม<br>ต่าสุด | ວີພິຈລັຍ | พี่     | મહંગે | หมู่บ้าน | 1506  | 0111    | ต่าบล         |    |
| <b>W</b>   | -               | 8         |                          | 4663567813941 | ทดสอบ ทดสอบ                           | Tessons miles.   |                    | A00      | 62728   | 62728 | 62728    | 62728 | 62728   | คลองท่อมเหนือ | Ri |
| Q.         |                 | 8         | =                        | 2910256101653 | พศสยบ order_no_spec                   | นอกโครงการ       |                    | A001     | 62728   | 62728 | 62728    | 62728 | 62728   | ปลายพระยา     | υ  |
| 8          | 10              | 86        |                          | 0216192916665 | ทดสอบ3 ระบบ3                          | Territors miles. | 11/02/2568         | F2000    | 86      |       |          |       |         | ในเมือง       | ជ  |
| 8          |                 | 8         |                          | 8961700004791 | ทคสอบ5 ระบบ5                          | นอกโครงการ       | 11/02/2568         | F2012    | 86      |       |          |       |         | ในเมือง       | ជ  |
|            |                 | D.        |                          | 1801056070162 | ทดสอบ6 ระบบ6                          | Testors miles.   |                    | F2001    | 86      |       |          |       |         | ในเมือง       | ů. |
| Q.         |                 | ~         |                          |               |                                       |                  |                    |          |         |       |          |       |         |               |    |

รูปที่ 35การแก้ไข/ลบข้อมูลการลงทะเบียนผู้ป่วยในระบบ